# 广告信息发布盒云管理系统 使用说明 V1.0

| 1、 | 管理首页-工作台                                                                         | 2  |
|----|----------------------------------------------------------------------------------|----|
| 2、 | 系统管理                                                                             | 3  |
| 3、 | 用户控制                                                                             | 4  |
| 4、 | 终端管理                                                                             | 5  |
| 5、 | 素材管理                                                                             | 10 |
| 6、 | 节目管理                                                                             | 12 |
| 7、 | 任务管理                                                                             | 20 |
| 8、 | 个人中心                                                                             | 21 |
| 9、 | 注销登录                                                                             | 22 |
|    | t a we a f a we a f a we a f a we a f a we a f a f a f a f a f a f a f a f a f a |    |

目录

| 广告信 | 言息发布盒云管理系统                                                                                                    |
|-----|----------------------------------------------------------------------------------------------------|
|     | 田) - 聞ひ<br>R IBBA BERRS<br>① IBBA BERRS<br>② IBBA ABERRS<br>③ IBBA ABERRS<br>③ IBBA ABERRS<br>③ IBBA ABERRS<br>③ IBBA ABERRS<br>● SIGGRY |
|     | Copyright © 2012-2023 DSMS V1 0 AR Rights Reserved                                                                                       |

登录

1、渠道服务商的账号和密码由管理员分配;终端用户的账号和密码由渠道服务商分配。

2、如忘记密码,可联系上一级重置密码。

## 1、管理首页-工作台

1.1 总体预览

工作台页面可预览平台的总体运行状况,包括在线终端数量、节目数量、系统日志、运维日志及公告等,详见【图1】,【图2】,【图3】

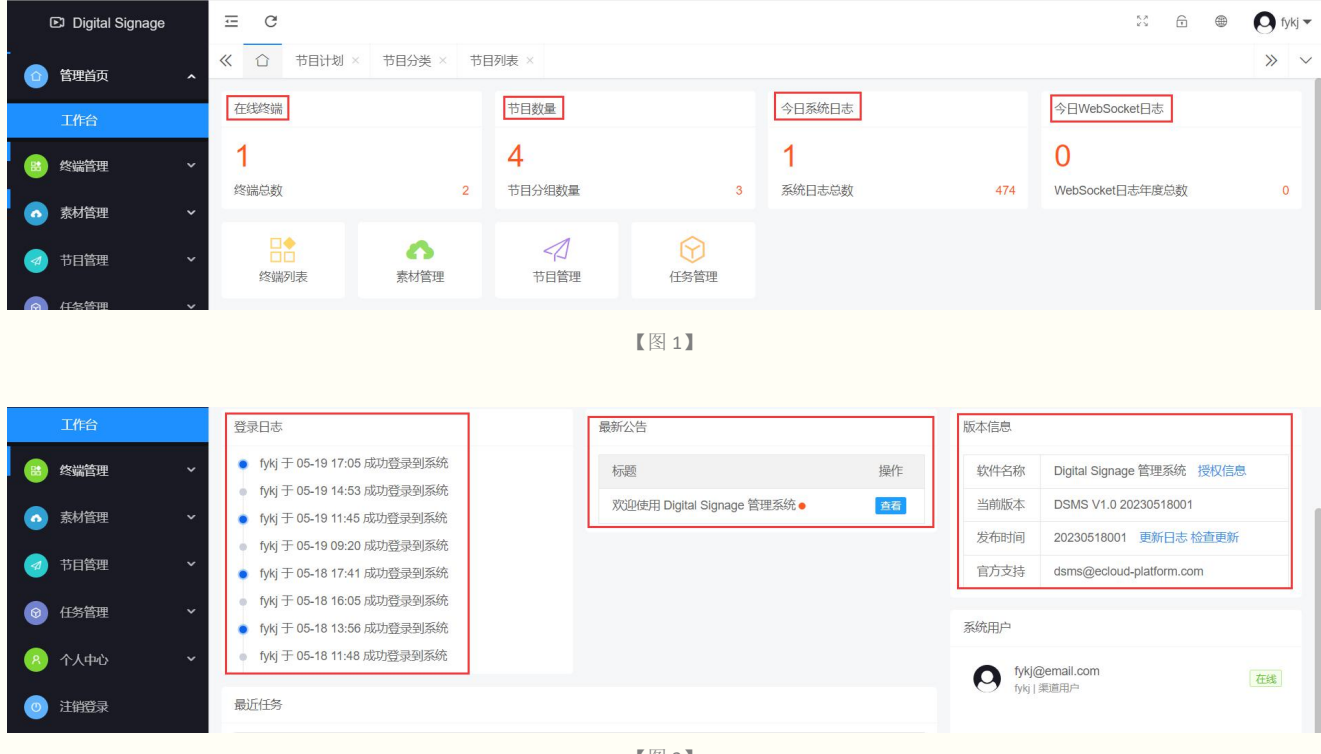

【图 2】

| ● 素材管理                   | × | • fy<br>• fy | kj 于 05-15 10:31 成功登<br>kj 于 05-13 11:13 成功登 | 录到系统<br>录到系统     | 系统用户<br>fykj@email.com | 开始   |                     |           |
|--------------------------|---|--------------|----------------------------------------------|------------------|------------------------|------|---------------------|-----------|
|                          | Ť | 最近任          | 务                                            |                  |                        |      | fykj   渠道用户         | 1134      |
| ◎ 任务管理                   | ~ |              | 任务类型                                         | 设备序列号            | 执行时间                   | 任务状态 |                     |           |
| A 个人中心                   | ~ | 1            | 新增节目计划                                       | 8705032dfada6d30 | 2023-05-18 17:48:23    | 已完成  |                     |           |
| <ul> <li>注销登录</li> </ul> |   | 2            | 节目计划删除                                       | FY202304080001   | -                      | 待执行  |                     |           |
|                          |   | 3            | 节目计划删除                                       | FY202302270001   | -                      | 待执行  |                     |           |
|                          |   | 4            | 新增开关机设置                                      | FY202302270001   | 2023-05-16 11:10:55    | 已完成  | 友情链接                |           |
|                          |   | 5            | 编辑节目计划                                       | FY202302270001   | 2023-05-04 18:30:10    | 已完成  |                     |           |
|                          |   | 6            | 编辑节目计划                                       | FY202302270001   | 2023-05-04 18:19:25    | 已完成  | 福盈视界 - 全面提供AI智能化解决D | D案及AI产品供应 |

【图 3】

## 2、系统管理

#### 2.1 系统设置

2.1.1 安全设置

可配置各角色资源文件的删除权限,详见【图4】

#### 《 ① 系统设置 × >> 1 管理首页 基本设置 安全设置 WebSocket设置 授权设置 💿 系統管理 登录验证码 (•) 启用 (·) 禁用 登录检证码设置为启用后,用户登录时需要输入正确的验证码方可登录系统;安全起见,建议开启 接口设置 系统公告 ◆锁麻开关 ● 启用 ○ 禁用 数据库管理 锁屏设置为启用后,用户可以使用锁屏功能;输入登录密码可解锁 ∗接口调试 💿 启用 🔵 禁用 自用调时后,接口将返回详细错误信息以及调试数据;正式上线后,建议禁用调试 \*基础数据清空 🔿 允许 💿 禁止 启用基础数据清空后,基础数据库将允许清空操作;强烈建议禁用 WebSocket日志 \* Token趣时 2 系统日志 8 启用清理后,在「系统管理/扩展工具/临时文件清理」中将无法清理文件;建议禁用清理 → 接口管理 \*上传文件删除 ● 启用 ○ 禁用 自用删除后,在[系统管理扩展工具/上传文件管理]中中将无法删除文件:建议禁用删除 2 终端管理 \* 资源文件删除 💿 启用 🔵 禁用 ○ 素材管理 启用删除后,在「素材管理/资源管理」中将无法删除文件;建议启用删除 ◎ 节目管理 \* 登录超时 120 ◎ 任务管理 \* 渠道服务商 渠道服务商 ① 个人中心 \* 渠道用户 渠道用户 注制登录 保存设置重置表单

【图 4】

#### 2.1.2 Websocket 设置

可查看及配置后台服务器地址及端口,不建议用户自行更改,详见【图5】

| 💿 管理首页 | < ☆ 系統设置        | 1 × 检查更新 ×                    | » · |
|--------|-----------------|-------------------------------|-----|
|        | <b>、</b> 基本设置 9 | 全设置 WebSocket设置 授权设置          |     |
| 系统设置   | *服务器地切          | dsms ebaitian top             |     |
| 接口设置   | * 服务通讯論口        | 9795                          |     |
| 数据库管理  | * 异步触发接口        | http://dsms.ebailian.top.9795 |     |
| 扩展工具   | ~               | <b>保守公司</b> 亚雷克关              |     |

【图 5】

2.2 检查更新

点击检测更新,当服务器后台有版本更新时,会进行自动下载更新,用户只需等待完成即可,详见【图 6】

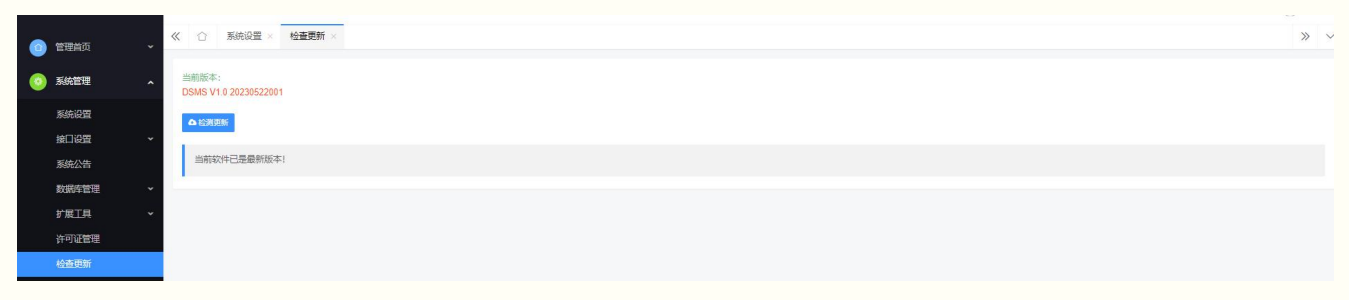

【图 6】

## 3、用户控制

#### 3.1 用户管理

3.1.1 添加用户

点击添加按钮,可添加子账号,包括账号、密码、电子邮箱及用户角色,详见【图7】

| 0        | 管理首页 🗸 🗸     | <b>«</b> 🗅 | 系统设置 × 检查  | 更新 × 系统日志 × 用户1  |         |             |        |                                    |                 |                     |        | »          |
|----------|--------------|------------|------------|------------------|---------|-------------|--------|------------------------------------|-----------------|---------------------|--------|------------|
| 0        | 系统管理 ~       |            | 用户账号 输入账号  | 用                | 中角色 请选择 | * <u>29</u> | 明白 请选择 | ▼ Q.搜索                             |                 |                     |        |            |
|          | 用户控制         | + 7        |            |                  |         |             | 添加用户   | ×                                  |                 |                     |        | <b>#</b> 0 |
|          |              |            | 用户账号 ≎     | 电子邮箱 ⇔           | 用户角色 ≑  | 在线状态 💠      |        | Salah S. Terrenteren               | 最后登录IP ≑        | 最后登录时间 💠            | 账号状态 💠 | 操作选项       |
|          |              |            | admin      | web@ebaitian.cn  | 系统管理员   | 在线          | * 显求账号 |                                    | 119.123.185.243 | 2023-05-25 14:03:51 | 度用     | 修改 影時 重音密码 |
|          |              |            | takasyou   | hlk@takasyou.jp  | 渠道服务商   | 高线          | * 登录密码 | 请设置登录密码                            | 172.18.28.1     | 2023-05-03 21:35:19 | 启用     | 修改 翻除 直督書詞 |
|          | <b>ORE</b> 理 |            | e demo     | demo@ebaitian.cn | 運道用户    | 高线          | * 軍友密码 | 诸国次输入密码                            | 172.18.28.1     | 2023-05-03 11:17:35 |        | 修改 部隊 重要將資 |
|          | 接口管理 ~       |            | • fykj     | fykj@email.com   | 源道用户    | 高线          |        |                                    | 119.123.185.243 | 2023-05-24 16:23:17 | (EIII) | 修改 制除 重要密码 |
|          | 终端管理 ~       |            | • abc      | 11               | 渠道用户    | 满线          | * 电子邮箱 | 请输入电子邮箱                            | 61.180.65.188   | 2023-05-17 17:33:39 | ()用()  | 修改 動除 重四部約 |
|          |              | <          | 1 > 到第 1 页 | 4通空 共5条 15条/页 ✔  |         |             | * 用户角色 | 请选择 👻                              |                 |                     |        |            |
| •        | 素材管理         |            |            |                  |         |             | 公纲用白   | 油洗炉                                |                 |                     |        |            |
| 0        | 节目管理 ~       |            |            |                  |         |             | 000012 |                                    |                 |                     |        |            |
|          |              |            |            |                  |         |             | * 账号状态 | <ul> <li>自用</li> <li>第用</li> </ul> |                 |                     |        |            |
| <b>e</b> | 任务管理 >       |            |            |                  |         |             |        | 保存取消                               |                 |                     |        |            |
| 8        | 个人中心 👻       |            |            |                  |         |             |        |                                    |                 |                     |        |            |

【图 7】

#### 3.1.2 修改/删除账户

操作选项支持修改账户信息、删除账户,以及重置账户密码,详见【图8】

| 管理首页    | * |     | 系统设置 × 检查] | U新 × 系统日志 × 用户1  | T理×     |            |                 |                     |                 |                     |        | >>         |
|---------|---|-----|------------|------------------|---------|------------|-----------------|---------------------|-----------------|---------------------|--------|------------|
| ◎ 系统管理  | ~ |     | 用户账号 输入账号  | 用                | ⇒角色 请选择 | * X        | 级用户 调选择         | ▼ Q,搜索              |                 |                     |        |            |
|         | ~ | + 2 | 100 2 BIR  |                  |         |            |                 |                     |                 |                     |        | <b>m</b> 0 |
| 用白管用    |   |     | 用户账号 ≑     | 电子邮箱 ⇔           | 用户角色 \$ | 在线状态 🗢     | 添加IP ≑          | 添加时间 ≑              | 最后登录IP ≑        | 最后登录时间 👙            | 账号状态 ⇔ | 操作选项       |
| 6-6-MM  |   |     | admin      | web@ebaitian.cn  | 系统管理员   | <b>65%</b> | 172.18.28.1     | 2023-02-03 21:07:33 | 119.123.185.243 | 2023-05-25 14:03:51 | 周用     | 修改制修工艺资料   |
|         |   |     | takasyou   | hlk@takasyou.jp  | 渠道服务商   | 演进         | 219.67.74.128   | 2023-02-03 21:07:33 | 172.18.28.1     | 2023-05-03 21:35:19 |        | 修改 動除 重要時間 |
| 权限管理    | _ |     | • demo     | demo@ebaitian.cn | 渠道用户    | 高线         | 219.67.74.128   | 2023-03-20 12:40:13 | 172.18.28.1     | 2023-05-03 11:17:35 |        | 修改 新除 百百百百 |
| 2 接口管理  | ~ |     | • fykj     | fykj@email.com   | 渠道用户    | 高线         | 119.123.186.27  | 2023-04-07 17:08:35 | 119.123.185.243 | 2023-05-24 16:23:17 | (E/II) | 修改制除重要面积   |
| a ***** | ~ |     | • abc      | 11               | 渠道用户    | 高线         | 113.110.147.245 | 2023-05-08 15:47:52 | 61.180.65.188   | 2023-05-17 17:33:39 | (日用)   | 修改 翻除 重要用码 |
| - 素材管理  | ~ |     | 1 > 到第 1 页 | 确定 共5条 15条/页 ❤   |         |            |                 |                     |                 |                     |        |            |

【图 8】

#### 3.2 角色管理

3.2.1 添加用户

目前系统默认支持 3 种角色,即系统管理员、渠道服务商、渠道用户。不建议自行更改,如有特殊需求可进 行自定义角色创建,详见【图 9】

| <ul> <li>管理首页 •</li> </ul> | ≪ ① 角色管理 × 収録管理 × 規算管理 × 用户管理 × |                      |        |             |                     |                |        |            |  |  |  |  |
|----------------------------|---------------------------------|----------------------|--------|-------------|---------------------|----------------|--------|------------|--|--|--|--|
| 💿 系統管理 🗸 🗸                 |                                 | 角色各称 读选择 👻 🤇         | Q. 搜索  |             |                     |                |        |            |  |  |  |  |
| 图 用户控制 ^                   | + 1                             | (\$1) (* ###         |        |             |                     |                |        | 8          |  |  |  |  |
| 用白營費                       |                                 | 角色名称 😄               | 排序編号 ⇔ | 添加IP 🗢      | 添加时间 💠              | 管理状态 💠         | 角色状态 😄 | 操作选项       |  |  |  |  |
| 66.997                     |                                 | 系统管理员                | 10     | 172.18.28.1 | 2023-02-03 21:07:33 | (111)<br>(111) |        | 修改 整除 权限分配 |  |  |  |  |
| 101236542                  |                                 | 渠道服务商                | 20     | 172.18.28.1 | 2023-02-07 14:28:58 |                |        | 修改 删除 权限分配 |  |  |  |  |
| 0AREIE                     |                                 | 渠道用户                 | 30     | 172.18.28.1 | 2023-04-03 00:11:50 | ●用户            | た用の    | 修改 删除 权限分配 |  |  |  |  |
|                            | <                               | > 到篮 1 页 确定 共0条 15条页 | ~      |             |                     |                |        |            |  |  |  |  |

【图 9】

3.2.2 权限分配

点击权限分配,可对各个角色进行权限功能分配。如不不勾选,相应角色账号的版块不可见,详见【图 10】

| ◎ 管理首页 | * | <b>«</b> û | 角色管理 × 权限管理 ×    | 用户管理 × |          |                                                                                     |    |      |        |        |            | » ~ |
|--------|---|------------|------------------|--------|----------|-------------------------------------------------------------------------------------|----|------|--------|--------|------------|-----|
| 📀 系统管理 |   |            | 角色名称 请选择         | ▼ Q.搜索 |          |                                                                                     |    |      |        |        |            |     |
| 图 用户控制 |   | + 1        | なない 宮 単時や        |        |          | 角色权限分配                                                                              | ×  |      |        |        | 99         | 0   |
| 用白管理   |   |            | 角色名称 💲           | 排序编号 ≎ | 添加IP;    | ■ ■ a 基础权限 I ■ 用户登录 userlogin                                                       |    |      | 管理状态 ⇔ | 角色状态 🗢 | 操作选项       |     |
| 白色世間   |   |            | 系统管理员            | 10     | 172.18.2 | <ul> <li>✓ ① 注明登录 quit</li> <li>✓ ② 管理中心 index</li> </ul>                           |    | 1:33 |        | 度用     | 修改 删除 化限分配 |     |
|        |   |            | 渠道服务商            | 20     | 172.18.2 | ✓ ● 修改密码 password ✓ ● 独正密码 checkpass                                                |    | 58   |        | (高用)   | 修改 删除 权限分配 |     |
| CARETE |   |            | 渠道用户             | 30     | 172.18.2 | <ul> <li>✓ ▲ 检查登录 checklogin</li> <li>✓ ▲ 系統結果 lockscreen</li> </ul>                |    | :50  | ( AP)  | EIIO   | 修改 制除 权限分配 |     |
| 💿 接口管理 |   | <          | > 到荫 1 页 确定 共0 家 | 15     |          | ● ● 新知道 message<br>● ● 新理普页<br>■ ● 新理普页                                             |    |      |        |        |            |     |
| 😰 终薪管理 |   |            |                  |        |          | <ul> <li>● 系統管理</li> <li>♥ 系統管理</li> <li>♥ 系統設置 config</li> <li>● ● 採口设置</li> </ul> |    |      |        |        |            |     |
| ◎ 素材管理 |   |            |                  |        |          | - ♥ ] 我要查接口 apiwoyaocha<br>■ ♥ ] 我感公告 noticelist                                    |    |      |        |        |            |     |
|        | ~ |            |                  |        |          | 保存                                                                                  | 取消 |      |        |        |            |     |

【图 10】

#### 3.3 权限管理

不建议用户自行添加和删除权限功能。

#### 3.3.1 启用权限

可设置某权限是否启用,当禁用后,所有角色均无权使用该权限,详见【图 11】

| 💿 管理首页 | ~ | « 0 | 用色             | 宮坦 × 权限管理 × 用户管理 × |      |       |        |           |      |      |                     |      | >>    |
|--------|---|-----|----------------|--------------------|------|-------|--------|-----------|------|------|---------------------|------|-------|
| 系統管理   | ~ | + 8 | <b>غور</b> الم | 862                |      |       |        |           |      |      |                     |      |       |
| 图 用户控制 | ^ |     |                | 权限名称               | 菜单图标 | 菜单URL | 菜单绑定   | 权限标识      | 排序编号 | 类型   | 创建时间                | 权限状态 | 操作选项  |
| 用户管理   |   |     | 1              | ▼ □ 基础权限           |      |       |        |           | 10   | 按钮   | 2023-02-03 21:07:33 | 周用   | 修改 開除 |
| 伯白管理   |   |     | 2              | □ 用户登录             |      |       |        | userlogin | 1010 | 按钮   | 2023-02-03 21:07:33 | 定用●  | 修改 開除 |
|        |   |     | 3              | □ 注捎登录             |      |       |        | quit      | 1020 | 191E | 2023-02-03 21:07:33 | 启用   | 修改 開始 |
| 权权器理   |   |     | 4              | □ 管理中心             |      |       |        | index     | 1030 | 按钮   | 2023-02-03 21:07:33 | 后用●  | 修改 副除 |
|        |   |     |                |                    |      |       | 【图 11】 |           |      |      |                     |      |       |

## 4、终端管理

4.1 终端列表

4.1.1 绑定设备

输入设备序列号及选择分组,点击绑定,详见【图 12】

备注: 可通过设备的设置界面查看序列号

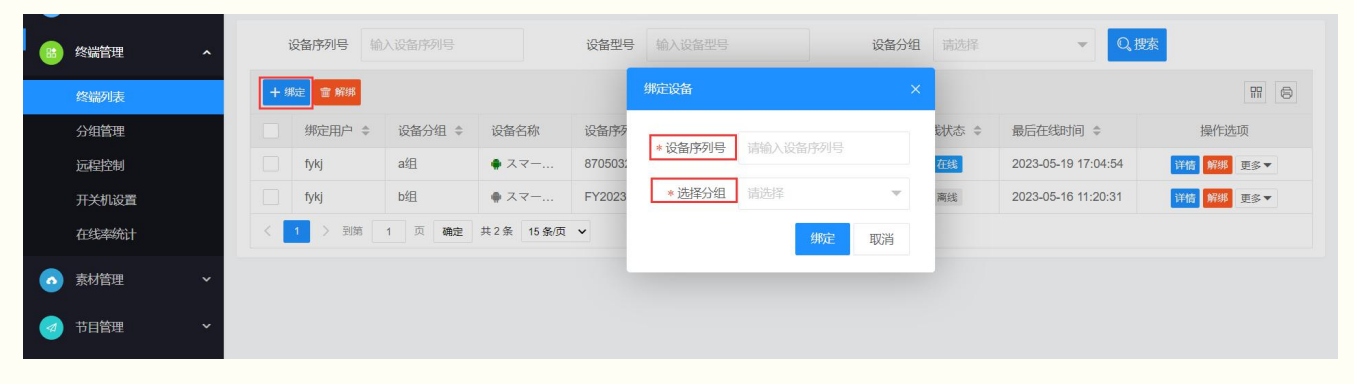

【图 12】

#### 4.1.2 解绑设备

可批量解绑及单个解绑,详见【图 13】

备注: 解绑设备前需要删除该设备的所有节目计划,否则无法进行解绑。

| 88 终端管理 | ^ |   | 设备序列号   |        |           | 设备型号 辅   |         | 设备                  | 26分组 講选择 マ Q 捜索 |                     |           |  |  |
|---------|---|---|---------|--------|-----------|----------|---------|---------------------|-----------------|---------------------|-----------|--|--|
| 终端列表    |   | + | #定 雷 解绑 |        | m 🖨       |          |         |                     |                 |                     |           |  |  |
| 分组管理    |   |   | 绑定用户 💲  | 设备分组 💲 | 设备名称      | 设备序列 💠   | 设备型号 👙  | 内存容量/存储容量           | 在线状态 💲          | 最后在线时间 🗢            | 操作选项      |  |  |
| 远程控制    |   |   | fykj    | a组     | ● スマー     | 8705032d | FYB02   | 2689MB/25049MB      | 在线              | 2023-05-19 17:04:54 | 详情 解鄉 更多▼ |  |  |
| 开关机设置   |   |   | fykj    | b组     | ● スマー     | FY20230  | 操作确认    | ×                   | 商线              | 2023-05-16 11:20:31 | 详情 解绑 更多▼ |  |  |
| 在线率统计   |   | < | 1 > 到第  | 1页确定   | 共2条 15条/页 | ~        |         | 20-38070/04-10-2073 |                 |                     |           |  |  |
| ● 素材管理  | ~ |   |         |        |           |          | (?) 确定要 | 解绑选中设备吗? 商定 取消      |                 |                     |           |  |  |
| 🥑 节目管理  | ~ |   |         |        |           |          |         |                     |                 |                     |           |  |  |
| ◎ 任务管理  | ~ |   |         |        |           |          |         |                     |                 |                     |           |  |  |
| 8 个人中心  | ÷ |   |         |        |           |          |         |                     |                 |                     |           |  |  |

【图 13】

#### 4.1.3 设备详情/修改设备信息

点击详情可查看终端设备详情信息,点击更多可修改终端设备信息,移动设备分组。详见【图 14】 备注:为了与本地设备参数统一,建议第一次绑定设备后,先手动获取配置。

|                        |          | 设备   | 新序列号    | 输入设备序列 | 查看详情    |                |         |                       | ×        | ▼ Q, 搜索     |           |   |
|------------------------|----------|------|---------|--------|---------|----------------|---------|-----------------------|----------|-------------|-----------|---|
| 终端列表                   |          | + 绑定 | 宣 解绑    |        | 设备名称    | スマートボックス       | 设备分组    | b组                    |          |             | 88        | 6 |
| 分组管理                   |          |      | 绑定用户 ≑  | 设备分    | 设备序列号   | FY202302270001 | 设备型号    | rk356x_box_v1.0       | 最后在线     | 时间 💠        | 操作选项      |   |
| 远程控制                   |          |      | fykj    | b组     | 软件版本    | 1.3            | 设备IP地址  | 0.0.0.0,192.168.1.156 | 023-05-1 | 16 11:20:31 | 详情 解绑 更多▼ |   |
| 开关机设置<br>在线率统i         | ές<br>.† |      | > 39998 | 1 0    | 存储介质    | 内部存储           | 板载MAC地址 | d6:6d:63:a7:f5:95     |          |             |           |   |
| □ 素材管理                 |          |      |         |        | 可用内存/MB | 2743           | 无线MAC地址 | b4:6d:c2:3b:31:2a     |          |             |           |   |
|                        |          |      |         |        | 可用存储/MB | 111007         | WIFI名称  | haochenkeji           |          |             |           |   |
|                        | ~        |      |         |        | 操作系统    | android        | 加密方式    | WPA                   |          |             |           |   |
|                        |          |      |         |        |         |                |         | 关闭详情                  |          |             |           |   |
|                        |          |      |         |        |         |                |         |                       |          |             |           |   |
| haday ta (projek) spor |          |      |         |        |         |                |         |                       |          | ◎ 首量设置      | ☞ WIFI设置  |   |
| ◎ 任务管理                 |          |      |         |        |         |                |         |                       |          | C 远程重启      | ① 远程关机    |   |
|                        |          |      |         |        |         |                |         |                       |          | ◎ 清空节目      | 🐝 清理磁盘    |   |
| 《 个人中心                 |          |      |         |        |         |                |         |                       |          | 命 软件升级      |           |   |
| ◎ 注销登录                 |          |      |         |        |         |                |         |                       |          |             |           |   |

【图 14】

#### 4.1.4 搜索设备

可根据设备序列号、设备型号或分组进行搜索,【图 15】

| 88 终端管理 个            | 设备序列号     | 俞入设备序列号 |           | 设备型号    |          | 设备              | 分组 请选择 | ▼ Q 搜               | 索         |
|----------------------|-----------|---------|-----------|---------|----------|-----------------|--------|---------------------|-----------|
| 终端列表                 | + 绑定 電 解绑 |         |           |         |          |                 |        |                     |           |
| 分组管理                 | 绑定用户 ≑    | 设备分组 👙  | 设备名称      | 设备序列 💲  | 设备型号 👙   | 内存容量/存储容量       | 在线状态 💲 | 最后在线时间 ≑            | 操作选项      |
| 远程控制                 | fykj      | b组      | ♠ スマー     | FY20230 | rk356x_b | 2743MB/111007MB | 离线     | 2023-05-16 11:20:31 | 详情 解绑 更多▼ |
| 开关机设置                | < 1 > 到第  | 1页 确定   | 共1条 15条/页 | ~       |          |                 |        |                     |           |
| 在线率统计                |           |         |           |         |          |                 |        |                     |           |
| <ul> <li> </li></ul> |           |         |           |         |          |                 |        |                     |           |

【图 15】

#### 4.2 分组管理

4.2.1 创建分组

点击添加,输入分组名称和排序编号创建设备分组,详见【图 16】

|   | 终端管理  | ^ |      | 选择用户 请选择              | Ţ<br>Ţ        | 螦  |          |                 |               |        |      |
|---|-------|---|------|-----------------------|---------------|----|----------|-----------------|---------------|--------|------|
|   | 终端列表  |   | + 15 | 加 雷 删除                |               |    | 添加设备分组   |                 | ×             |        | 8    |
|   | 分组管理  |   |      | 创建用户 💠                | 分组名称 ≑        | 排序 | * (24日々も | 建设》八伯々布         | 间 🗢           | 分组状态 ♣ | 操作选项 |
|   | 远程控制  |   |      | fykj                  | a组            | 1  | ● 刀 曲口柳  | <b>旧刑八刀出口</b> 你 | 4-08 14:33:09 | 启用     | 修改删除 |
|   | 开关机设置 |   |      | fykj                  | b组            | 2  | * 分组状态   | ● 启用 ○ 禁用       | 4-10 20:14:21 | 启用     | 修改删除 |
|   | 在线率统计 |   |      | > 到第 1 页 <del>靖</del> | 躔 共0条 15条/页 ✔ |    | *排序编号    | 请输入排序编号         | ]             |        |      |
| • | 素材管理  | ~ |      |                       |               |    |          | 保存取消            | ]             |        |      |
|   | 节目管理  | ~ |      |                       |               |    |          |                 |               |        |      |

【图 16】

## 4.2.2 修改/删除分组

可修改和删除设备分组,详见【图 17】、【图 18】

| 8 | 终端管理  | ^ |     | 选择用户 请选择    | ▼ Q,搜索      |    |                  |    |               |        |       |
|---|-------|---|-----|-------------|-------------|----|------------------|----|---------------|--------|-------|
|   | 终端列表  |   | + % | 加雷翻除        |             |    | 修改设备分组           | ×  |               |        | #     |
|   | 分组管理  |   |     | 创建用户 💠      | 分组名称 ≑      | 排序 | * \\B/7#h        | _  | 间 \$          | 分组状态 ≑ | 操作选项  |
|   | 远程控制  |   |     | fykj        | a组          | 1  | * 万组石桥 _ 超且      |    | 4-08 14:33:09 | 启用     | 修改 删除 |
|   | 开关机设置 |   |     | fykj        | b组          | 2  | * 分组状态 💿 启用 🔵 禁用 |    | 4-10 20:14:21 | 启用     | 修改 删除 |
|   | 在线率统计 |   |     | > 到第 1 页 确定 | 共0条 15条/页 ✔ |    | * 排序编号 1         |    |               |        |       |
| • | 素材管理  | ~ |     |             |             |    | 保存工具             | 取消 |               |        |       |
|   | 节目管理  | ~ |     |             |             |    |                  |    |               |        |       |
| 0 | 任务管理  | ~ |     |             |             |    |                  |    |               |        |       |

【图 17】

|   |       |   |      |                    |             | -       |         |                     |                     |         |       |
|---|-------|---|------|--------------------|-------------|---------|---------|---------------------|---------------------|---------|-------|
| 8 | 终端管理  | ^ |      | 选择用户 请选择           | ▼ Q,搜索      |         |         |                     |                     |         |       |
|   | 终端列表  |   | + 1% | 加雷删除               |             |         |         |                     |                     |         | #     |
|   | 分组管理  |   |      | 创建用户 💲             | 分组名称 💲      | 排序编号 \$ |         | 创建IP 💠              | 创建时间 💠              | 分组状态 \$ | 操作选项  |
|   | 远程控制  |   |      | fykj               | a组          | 1       |         | 119.123.186.27      | 2023-04-08 14:33:09 | (启用)    | 修改 删除 |
|   | 开关机设置 |   |      | fykj               | b组          | 2       | 操作确认    | ×                   | 2023-04-10 20:14:21 | 信用      | 修改删除  |
|   | 在线率统计 |   |      | > 到第 1 页 <b>确定</b> | 共0条 15条/页 ✔ |         | 74      |                     |                     |         |       |
| • | 素材管理  | ~ |      |                    |             |         | () (HIZ | ·要删除选中数据吗?<br>确定 取消 |                     |         |       |
|   | 节目管理  | ~ |      |                    |             |         |         |                     |                     |         |       |
| 0 | 任务管理  | ~ |      |                    |             |         |         |                     |                     |         |       |

【图 18】

4.3 远程控制

4.3.1 搜索设备

输入设备序列号或者分组可以搜索设备【图 19】

|   | 终端管理  | ^ | 输入设备序列号 请选择 ▼ Q.搜索               | 设备属性 | 远程控制              |     |
|---|-------|---|----------------------------------|------|-------------------|-----|
|   | 终端列表  |   | 设备分组 设备序列号及名称 ≑                  | 类别   | 属性名称              | 属性值 |
|   | 分组管理  |   | ▶ b组 ● FY202302270001 - スマートボックス |      | 设备名称              |     |
|   | 远程控制  |   | < 1 > 到第 1.页 确定 共1条 15条/页 V      |      | 设备型号              |     |
|   | 开关机设置 |   |                                  |      | 设备序列号             |     |
|   | 在线率统计 |   |                                  |      | 操作系统              |     |
|   |       |   |                                  | 基本信息 | 操作系统版本            |     |
|   | 素材管理  | ~ |                                  |      | 设备在线状态            |     |
|   | 节目管理  | ~ |                                  |      | 最后在线时间            |     |
|   | にを禁止  |   |                                  |      | 终端软件版本            |     |
|   | 任分官埋  | Ť |                                  |      | 存储介质              |     |
| 8 | 个人中心  | ~ |                                  |      | 设备内存/存储           |     |
|   | 注销登录  |   |                                  |      | 设备IP地址            |     |
|   |       |   |                                  |      | +C#PARA Claim 4.L |     |

【图 19】

#### 4.3.2 设备属性/远程控制

选中设备可查看设备属性和远程控制设备,【图 20】、【图 21】 备注:设备参数仅在设备详情页面进行配置,这里仅支持远程下发

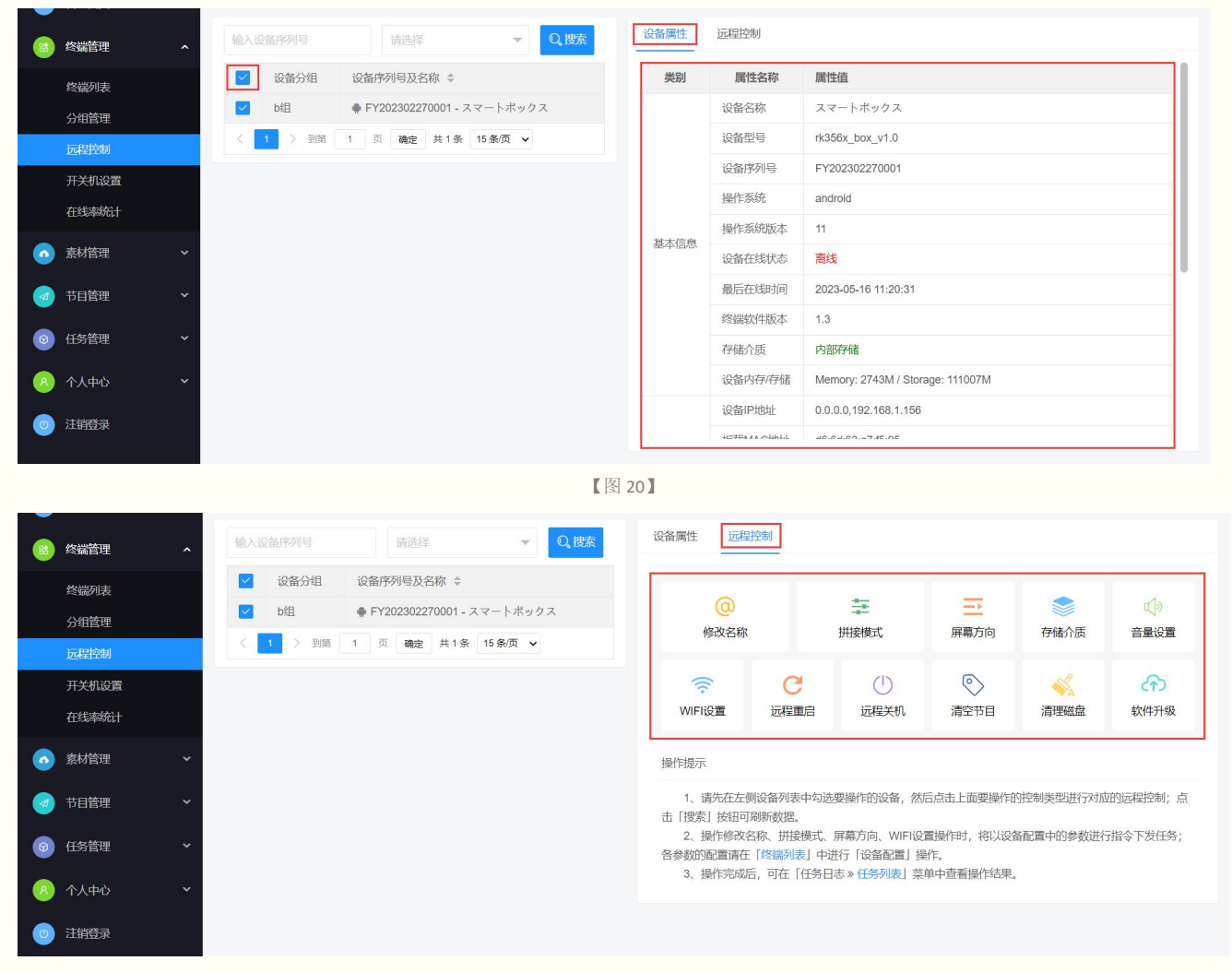

【图 21】

## 4.4 开关机设置

4.4.1 添加开关机计划

点击添加,输入计划名称、所属用户、开机时间、选择星期、选择设备进行下发,【图 22】

| 8 | 终端管理           | 设备序列号 請給入: 添加开关机设置 ×                                                                 |
|---|----------------|--------------------------------------------------------------------------------------|
|   | 终端列表           | + 添加         * 计划名称         開 合                                                      |
|   | 分组官理<br>远程控制   | Bitelip →<br>● 所属用户 請选择 5 詳級 修改 2000                                                 |
|   | 开关机设置<br>在线率统计 | < 1 > 頻第 1     *开那时间 请送锋时间     *关初时间 请送锋时间     正       *进路星期 星明一 星順二 星明三 星明四 星明五 星順六 |
| • | 素材管理 ~         | 星期日                                                                                  |
| 1 | 节目管理 ~         |                                                                                      |
| 0 | 任务管理 ×         | □ FY202302270001 [スマートボックス]<br>※<br>无数語                                              |
| 0 | 注销登录           |                                                                                      |

【图 22】

#### 4.4.2 开关机详情/修改/删除

点击详情可查看设置的开关机时间段,也可修改和删除已设置的时间段,【图 23】、【图 24】、【图 25】 备注:如设备不在线,将无法删除开关机计划

| 183 终端管理 | ▲ 设备序列号 请输入设备序列 | 查看详情    |                     | ×  |                     |          |
|----------|-----------------|---------|---------------------|----|---------------------|----------|
| 终端列表     | 十添加 雷 删除        | 任务名称    | 开关机                 |    |                     | FR (\$   |
| 分组管理     | 创建用户 🗢 计划       | 注中边名    | 5/202202270004      |    | 创建时间 🗢              | 操作选项     |
| 远程控制     | fykj 开关         | 但用以面    | FT202302270001      | 45 | 2023-05-16 11:10:55 | 详情 修改 删除 |
| 开关机设置    | < 1 > 到第 1 页 巅  | 5 开关机时间 | 12:18 - 12:13       |    |                     |          |
| 在线率统计    |                 | 有效星期    | 星期一/星期二/星期三/星期四/星期五 |    |                     |          |
| ▲ 素材管理   | ~               | 创建用户    | fykj                |    |                     |          |
| 🥑 节目管理   | ~               | 创建IP    | 113.110.145.45      |    |                     |          |
| ◎ 任务管理   | ~               | 创建时间    | 2023-05-16 11:10:55 |    |                     |          |
| 各 个人中心   | <b>~</b>        |         | 关闭详情                |    |                     |          |
| ② 注销登录   |                 |         |                     |    |                     |          |

【图 23】

| - 😢 终端管理     | ~ 设备序列号       | 清输。修改开关机设置            |                                             |                                     | ×    |          |
|--------------|---------------|-----------------------|---------------------------------------------|-------------------------------------|------|----------|
| 终端列表<br>分组管理 | + 添加 會 翻 创建用户 | 除<br>★ 计划名称           | 开关机                                         |                                     |      | 田 🕞 操作选项 |
| 远程控制         | fykj          | * 所属用户<br>1 * TT和HT/2 | fykj                                        |                                     | .55  | 详情 修改 删除 |
| 在线率统计        |               | * 开你问问                | 22.10 上期二 ✓ 星期三 ✓                           | * という 12.13                         |      |          |
| 素材管理         | ~             |                       | 星期日                                         |                                     |      |          |
| 🤕 节目管理       | ~             | * 选择设备                | <ul> <li>□ 可选设备</li> <li>① 关键词称至</li> </ul> | □ 已选设备                              | - 11 |          |
| ◎ 任务管理       | *             |                       | 无数据                                         | >>>>>>>>>>>>>>>>>>>>>>>>>>>>>>>>>>> | ۲J   |          |
| 8 个人中心       | ř             |                       |                                             | *                                   |      |          |
|              |               |                       |                                             |                                     |      |          |

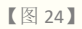

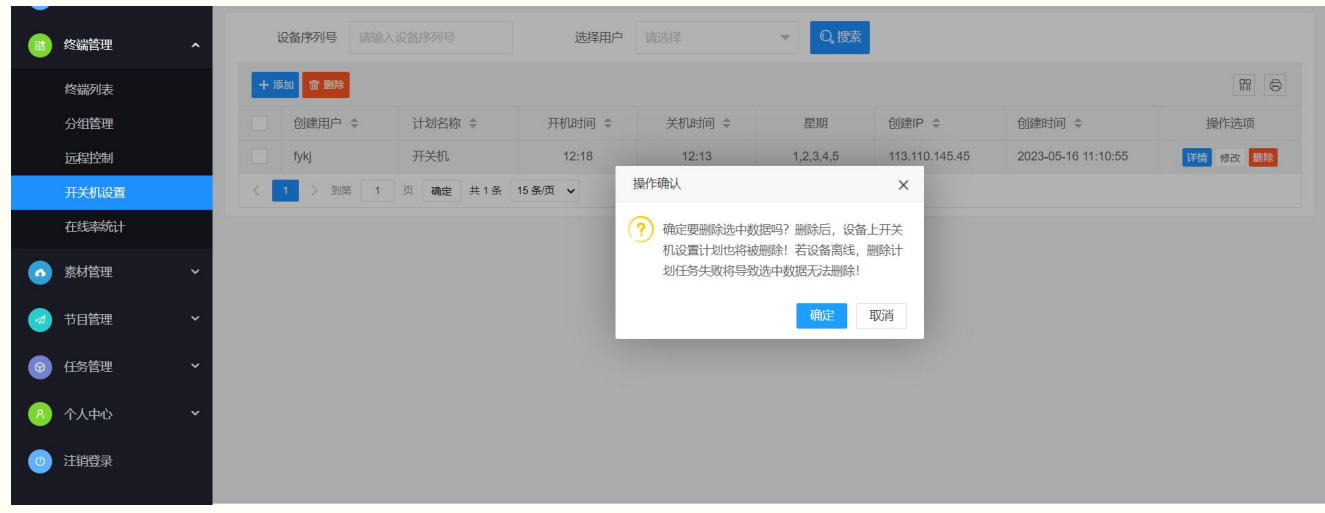

【图 25】

#### 4.5 在线率统计

4.5.1 查看在线率

输入设备序列号,可查看该设备在本周、本月、本年的在线率统计结果,【图 26】

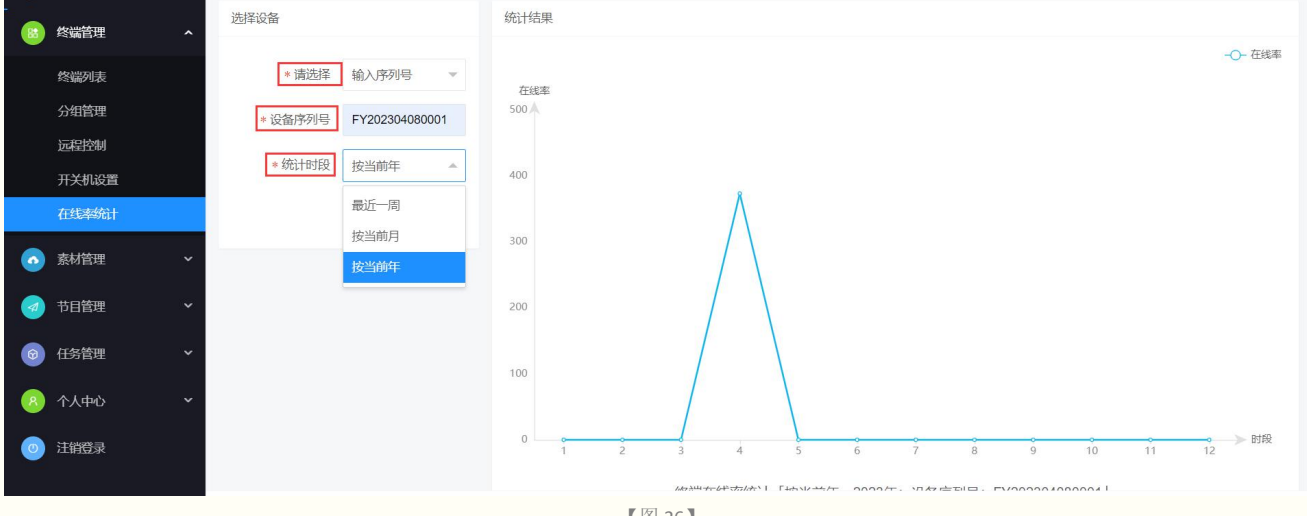

【图 26】

## 5、素材管理

5.1 资源列表

5.1.1 上传素材

根据文件类型,可在本地上传相应的文件(支持图片、音频、视频及其他文件),【图 27】 备注:

audi---对应音频文件 image---对应图片文件

video---对应视频文件 file---对应其他文件(如 pdf 文件)

系统支持如下媒体文件的格式:

| 音频格式                | 视频格式            | 图片格式                 |
|---------------------|-----------------|----------------------|
| •3GPP (.3gp)        | •3GPP (.3gp)    | •BMP (.bmp)          |
| •MPEG-4 (.mp4、.m4a) | •MPEG-4 (.mp4)  | •GIF (.gif)          |
| •ADTS (.aac)        | •MPEG-TS(.ts)   | •JPEG (.jpg)         |
| •3GPP (.3gp)        | •WebM (.webm)   | •PNG (.png)          |
| •FLAC (.flac)       | •Matroska(.mkv) | •WebP (.webp)        |
| •GSM (.gsm)         |                 | •HEIF (.heic; .heif) |

| •MP3 (.mp3)      |         |           |       |      |      |  |  |  |
|------------------|---------|-----------|-------|------|------|--|--|--|
| •Matroska (.mkv) |         |           |       |      |      |  |  |  |
| •WAVE (.wav)     |         |           |       |      |      |  |  |  |
| •Ogg (.ogg)      |         |           |       |      |      |  |  |  |
| •Matroska(.mkv)  |         |           |       |      |      |  |  |  |
|                  |         |           |       |      | 【表1】 |  |  |  |
|                  |         |           |       |      |      |  |  |  |
|                  | 当前位置: / |           |       |      |      |  |  |  |
| 総端管理 く           |         |           |       |      |      |  |  |  |
| ▲ 家材管理 ▲         | ←返回上级(  | う刷新 金上传文件 |       |      |      |  |  |  |
| Verse al         |         | ☑ 图片文件    |       |      |      |  |  |  |
| 页源列衣             |         | ◎ 音频文件    |       |      |      |  |  |  |
| 天气管理             | audio   | ☑ 视频文件    | video | file |      |  |  |  |
| 🤕 节目管理 🛛 👻       |         | 卣 其他文件    |       |      |      |  |  |  |
| ◎ 任务管理 ✓         |         |           |       |      |      |  |  |  |
|                  |         |           |       |      |      |  |  |  |
| 8 个人中心 🗸 🔨       |         |           |       |      |      |  |  |  |
| ◎ 注销登录           |         |           |       |      |      |  |  |  |
|                  |         |           |       |      |      |  |  |  |
|                  |         |           |       |      |      |  |  |  |
|                  |         |           |       |      |      |  |  |  |
|                  |         |           |       |      |      |  |  |  |

【图 27】

5.1.2 查看素材

文件上传后,文件会自动归入当天日期的文件夹,可点击进去查看,【图 28】

|   | 终端管理  | ~ | 当前 <u>位置</u> : /aud | lio        |            |            |            |
|---|-------|---|---------------------|------------|------------|------------|------------|
|   | 支材管理  | Â | ← 返回上級 (            |            | 4          |            |            |
|   | 次海西川主 |   |                     |            |            |            |            |
|   | 天气管理  |   |                     |            |            |            |            |
|   | 共日禁理  | ž | 2023-02-16          | 2023-02-15 | 2023-02-14 | 2023-04-10 | 2023-02-13 |
|   | 口日日庄  |   |                     |            |            |            |            |
| 0 | 任务管理  | Ť |                     |            |            |            |            |
| 8 | 个人中心  | ~ |                     |            |            |            |            |
| 0 | 注销登录  |   |                     |            |            |            |            |
|   |       |   |                     |            |            |            |            |
|   |       |   |                     |            |            |            |            |
|   |       |   |                     |            |            |            |            |
|   |       |   |                     |            |            |            |            |

【图 28】

5.2 天气管理

5.2.1 添加天气

点击添加,根据城市关键词,搜索出对应的地区名称、经度、纬度进行添加,【图 29】 备注:只有添加后才能在天气组件配置该地区。

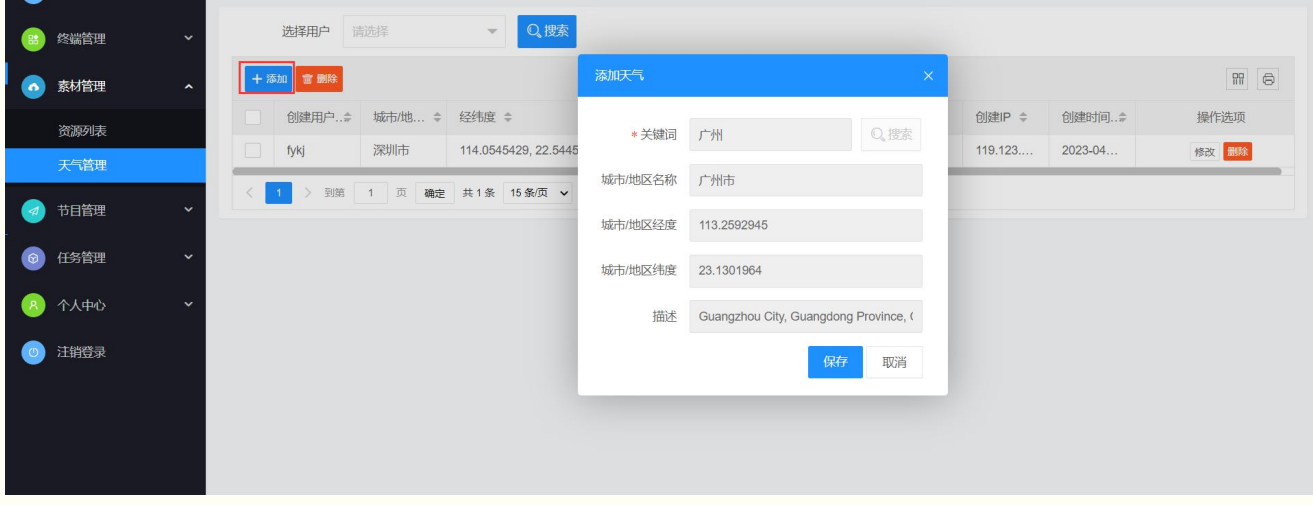

【图 29】

## 5.2.2 修改/删除天气

可根据选中的地区进行修改和删除,【图 30】、【图 31】

| 路 终端管理 🔹 👻       | 选择用户 fykj 🗸 Q 搜索                                                                 |         |                                  |         |                              |             |
|------------------|----------------------------------------------------------------------------------|---------|----------------------------------|---------|------------------------------|-------------|
| ● 素材管理 ◆         | + 添加 會 删除                                                                        | 修改天气    | ×                                |         |                              | 99 <b>(</b> |
| 资源列表             | <ul> <li>✓ 创建用户◆ 城市/地 ◆ 经纬度 ◆</li> <li>✓ fykj 深圳市 114.0545429, 22.544</li> </ul> | * 关键词   | 深圳    Q、搜索                       | 创建IP \$ | 创建时间 <del>#</del><br>2023-04 | 操作选项        |
| 天气管理             | < 1 > 到第 1 页 确定 共1条 15条页 >                                                       | 城市/地区名称 | 深圳市                              |         |                              |             |
| ③     任务管理     ✓ |                                                                                  | 城市/地区经度 | 114.0545429                      |         |                              |             |
| 8 个人中心 ~         |                                                                                  | 描述      | Shenzhen, Guangdong Province, CN |         |                              |             |
| ◎ 注销登录           |                                                                                  |         | 保存取消                             |         |                              |             |
|                  |                                                                                  |         |                                  |         |                              |             |
|                  |                                                                                  |         |                                  |         |                              |             |

【图 30】

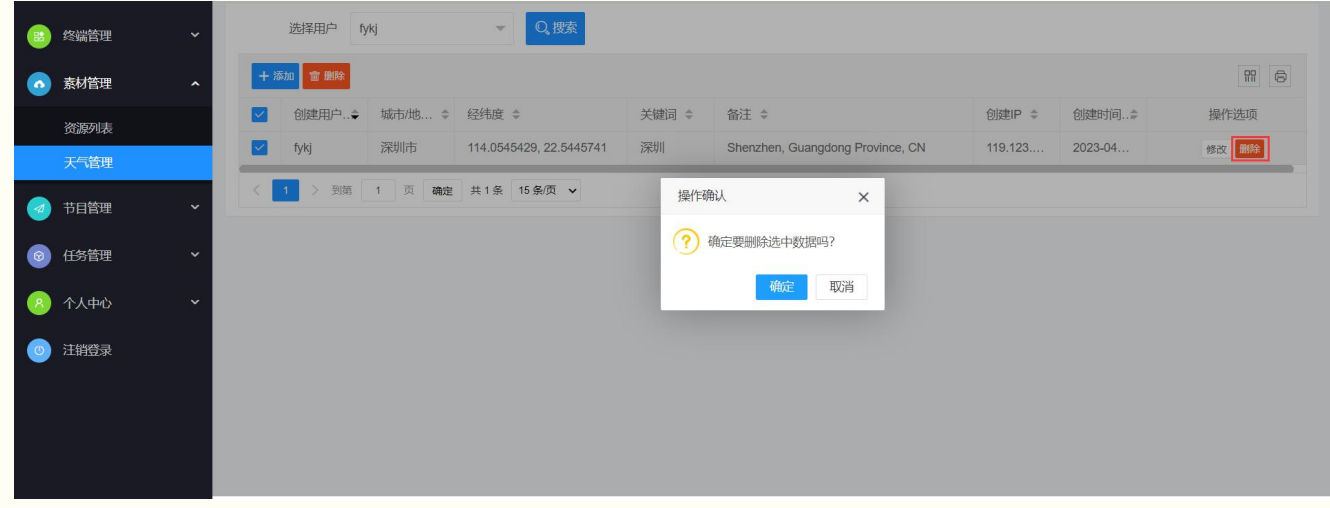

【图 31】

## 6、节目管理

#### 6.1 节目列表

#### 6.1.1 创建节目

点击创建按钮,可创建节目,节目基本信息包括名称、分类、分辨率、封面和描述,【图 32】 备注:节目分辨率要根据设备的实际情况进行选择,不能自行定义分辨率

|   | 终端管理 | ~ | 节目名称             | 选择分类        | 请选择 💌   | Q,搜索 |     | 十创建                         |
|---|------|---|------------------|-------------|---------|------|-----|-----------------------------|
|   | 素材管理 | ~ |                  | 创建节目        |         |      | ×   |                             |
|   | 节目管理 | ^ | Cara Roy S       | * 节目名称      | 请输入节目名称 |      |     | <u>А</u> <u>Ж</u>           |
|   | 节目列表 |   | and a            | *节目分类       |         |      | Ψ.  | all should be bars the for  |
|   | 节目分类 |   |                  | *选择分辨率      | 请选择     |      | Ŧ   | C. R. Constant of Man       |
|   | 节目日程 |   | # 80             | 节目封面        |         |      | ●上传 | #84                         |
| Ø | 任务管理 | ~ | 节目2              | 》<br>* 节目描述 | 输入节目描述  |      |     | 节目1                         |
| 8 | 个人中心 | ~ | 2023-04-24 11:45 | 21          |         |      | h   | 2023-05-04 17:30: 🕜 🕒 🔂 🚳 🗐 |
| 0 | 注销登录 |   |                  |             |         | 保存   | 取消  |                             |
|   |      |   |                  |             |         |      |     |                             |

【图 32】

#### 6.1.2 搜索节目

可根据界面名称或者选择分类查询已创建的节目,【图 33】

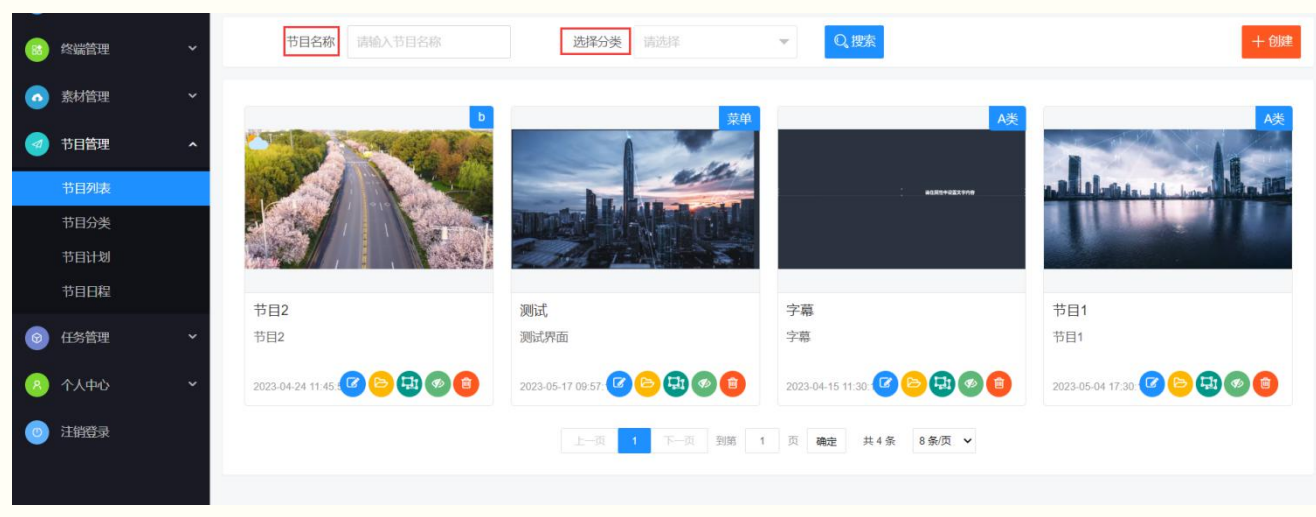

【图 33】

6.1.3 编辑节目属性

点击如下按钮,可对除节目名称外的其他属性进行修改,如果节目已有内容,则节目分辨率也不允许修改, 【图 34】

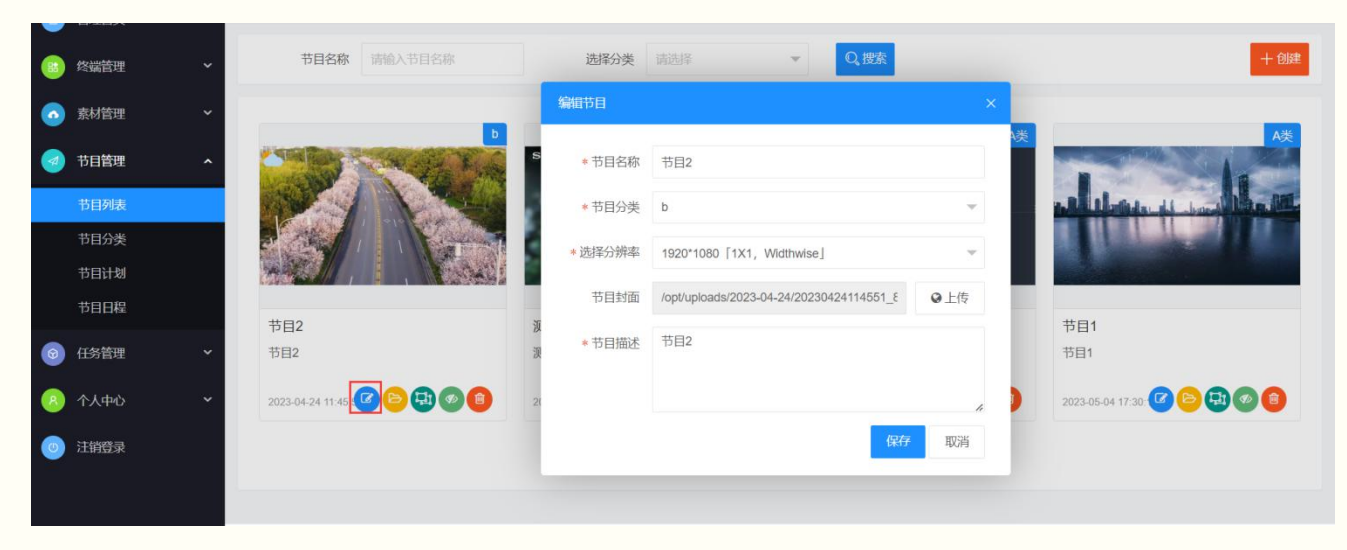

【图 34】

#### 6.1.4 节目分类 点击如下按钮,可对节目进行分类,【图 35】

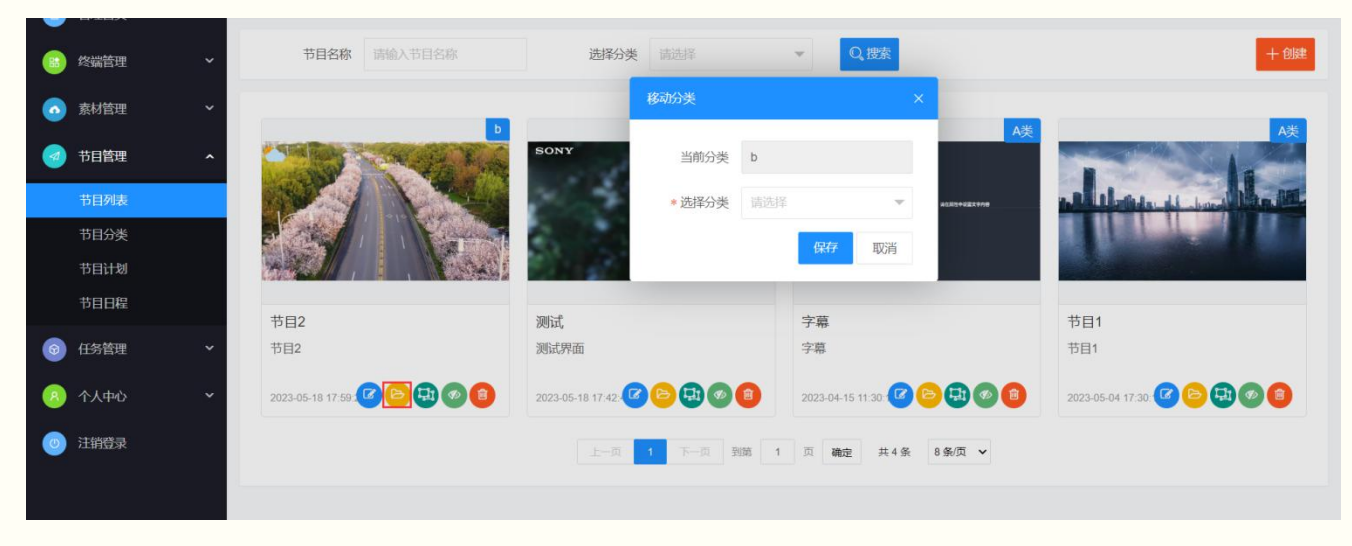

【图 35】

## 6.1.5 设计节目

点击如下按钮,可进入节目画布进行节目设计,可按如下顺序进行操作:【图 36】

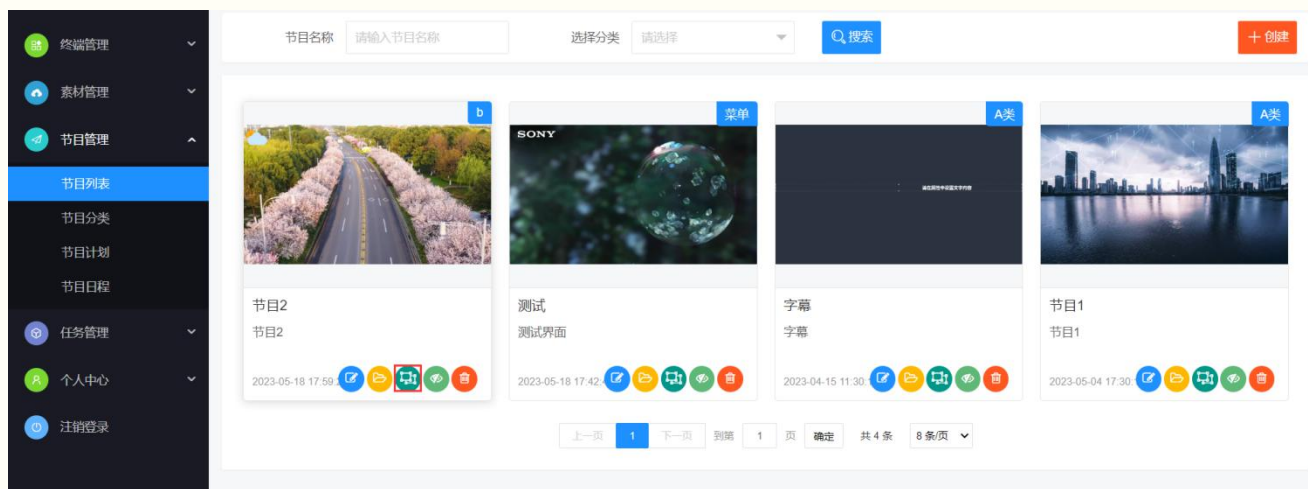

【图 36】

1、设置节目参数:右侧节目参数栏,可分别设置节目的背景颜色、背景图片及节目时长,【图 37】

备注:

1、如没有设置背景图片,则显示背景颜色;若设置了背景图片,则覆盖背景颜色,显示背景图片

2、节目时长为0,则整个节目时长由节目中最长素材的时间决定;若不为0,则按设置的时长播放

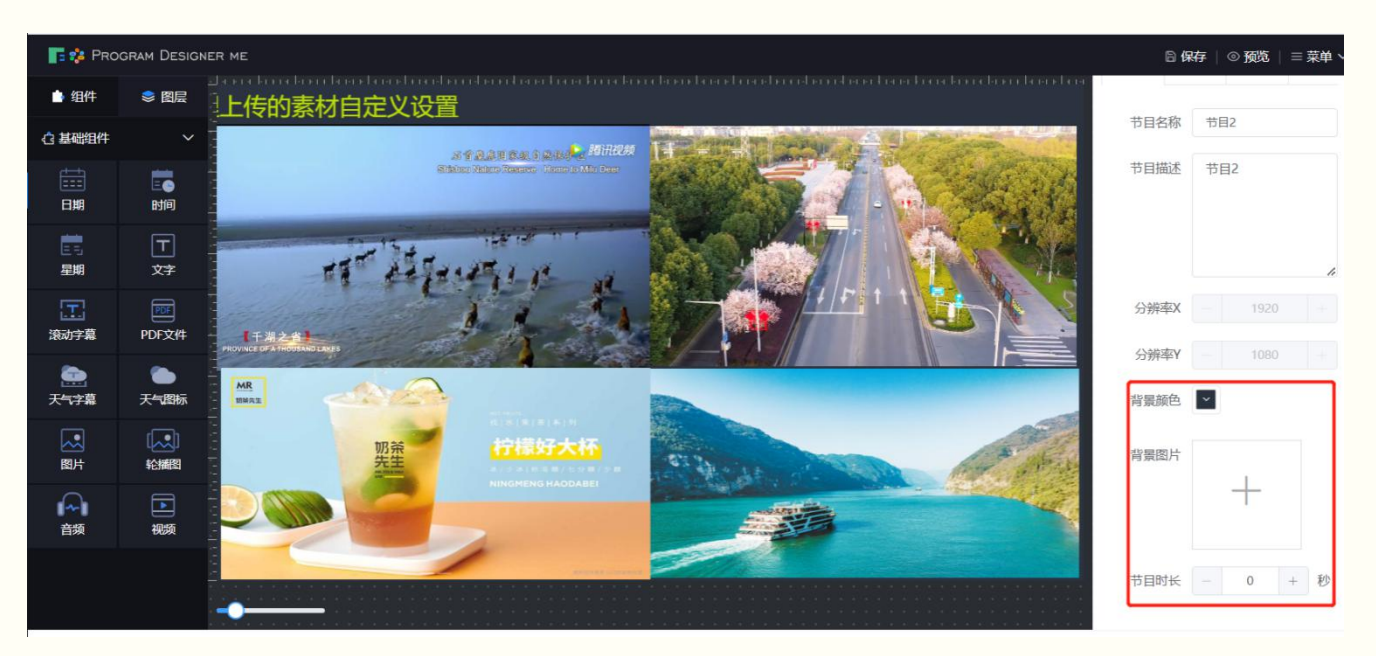

【图 37】

2、节目组件介绍:点击组件,工具栏会显示全部基础组件,包括视频、图片、音频,pdf文件、日期、星期、 字幕、天气等、【图 38】。

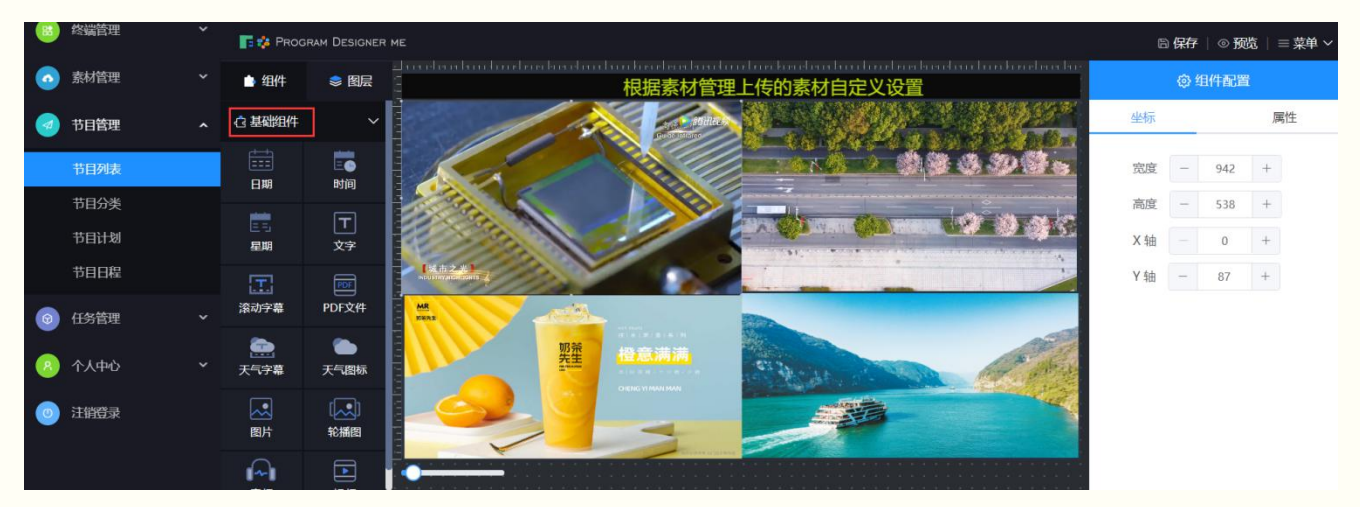

【图 38】

3、选择组件: 鼠标左键点击左侧的组件, 按住不动可拖动组件到右边的画布中。【图 38】

4、组件布局及配置: 点击画布中的组件, 右侧会弹出该组件的画布坐标, 可设置组件的宽度、高度, 以及 左上角的 X/Y 坐标值; 点击属性, 可设置音量或选择素材进行上传。【图 38】

5、图层排列:点击图层,工具栏会显示各组件的图层关系,排列顺序由放入画布的时间顺序决定,越晚放置画布,排列越往下,显示越在上层,另外也可进行删除或复制操作,【图 39】

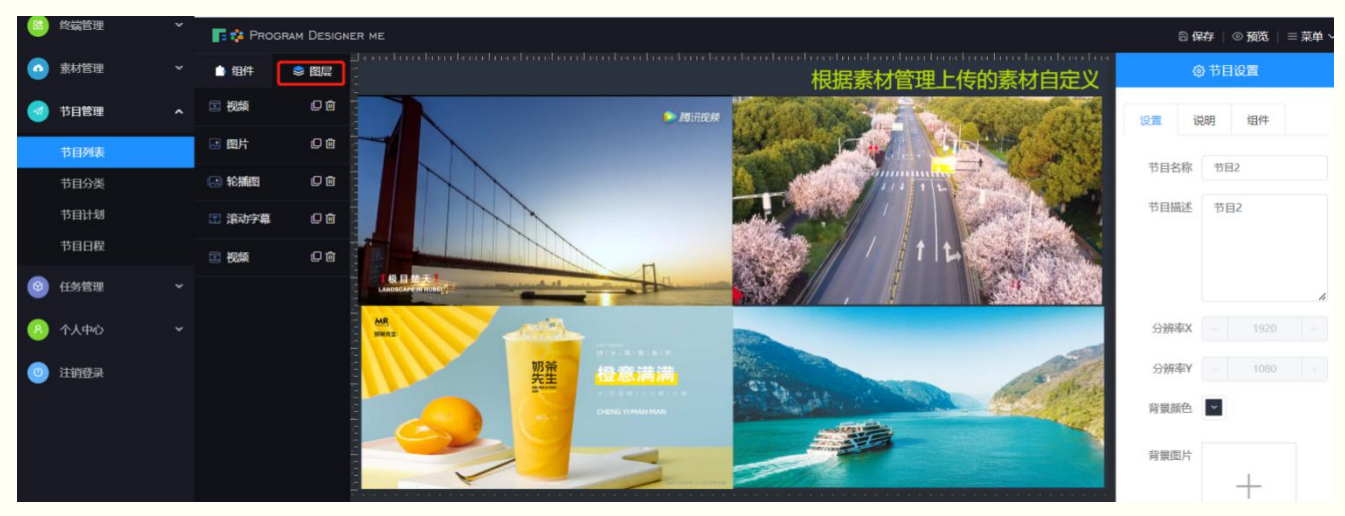

【图 39】

6、节目预览及保存:当设计完节目后,点击保存按钮,节目中的所有组件会进行更新加载并保存,也可点 击预览进行查看。【图 40】

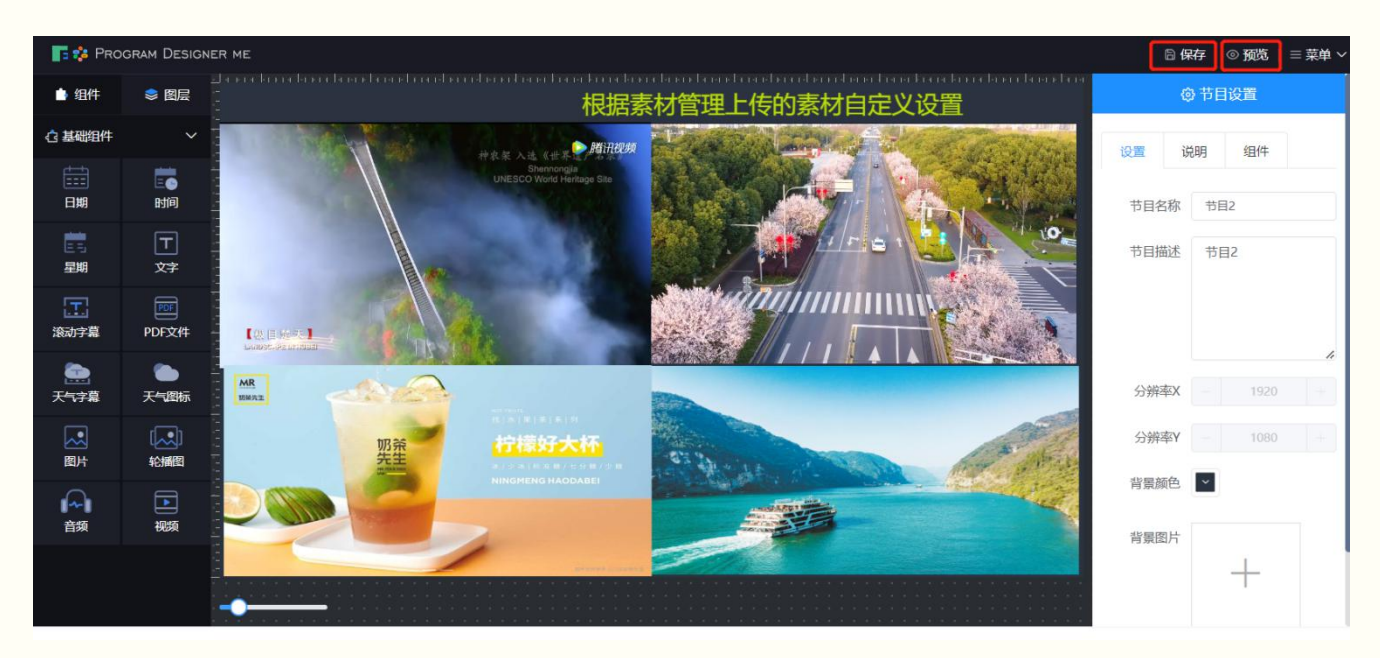

【图 40】

### **6.1.5** 预览节目 点击如下按钮,可对节目进行整体预览,【图 41】

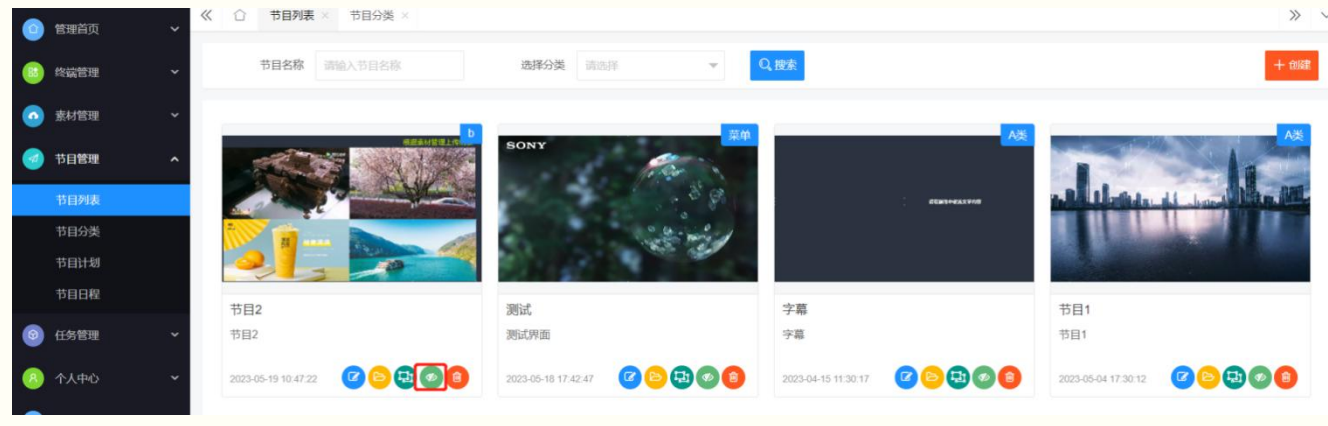

【图 41】

6.1.6 删除节目

#### 点击如下按钮,可删除改节目,【图 42】

备注:如该节目已存在节目计划中,则节目无法删除

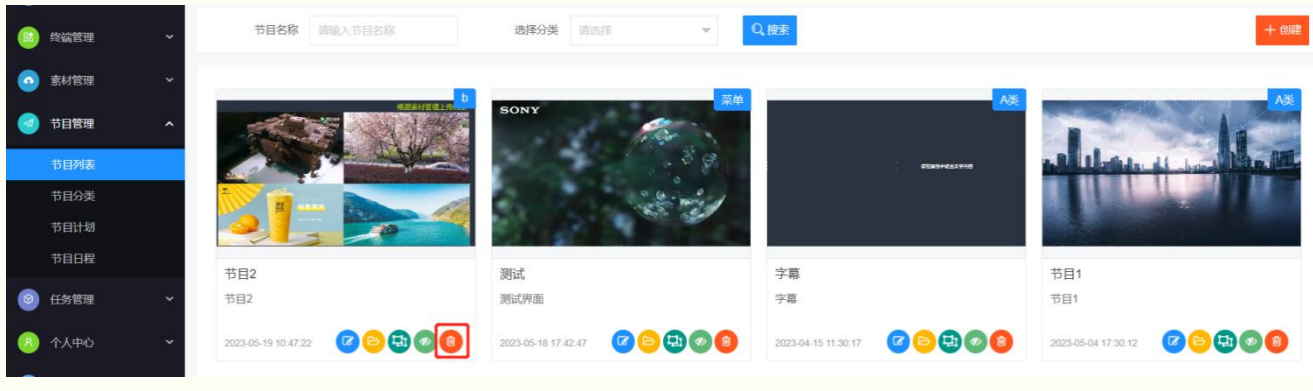

【图 42】

#### 6.2 节目分类

6.2.1 添加分类

点击添加,输入分组名称和排序编号创建节目分类,【图 43】

|   | 终端管理 | ~ |     | 选择用户 请选择    | ▼ Q.搜索      |      |                                |               |           |       |
|---|------|---|-----|-------------|-------------|------|--------------------------------|---------------|-----------|-------|
| 0 | 素材管理 | ~ | + 添 | 加會删除        |             |      | 添加节目分类 ×                       |               |           | 88    |
|   | 共日祭神 |   |     | 创建用户 💠      | 分类名称 ≑      | 排序   | • 公米农物 注稿 ) 公米农物               | 间 \$          | 分类状态 ≑    | 操作选项  |
|   | PDBÆ |   |     | fykj        | A类          | 0    | * 3天山村 用题/03天口称                | 4-08 15:34:34 | <b>启用</b> | 修改 删除 |
|   | 节目列表 |   |     | fykj        | b           | 1111 | * 分类状态 💿 启用 🗌 禁用               | 4-15 11:17:06 | <b>雇用</b> | 修改 删除 |
|   |      |   |     | fykj        | 菜单          | 1234 | * 排序编号 请输入排序编号                 | 4-15 11:20:28 | 启用        | 修改 删除 |
|   | 节目计划 |   |     | > 到第 1 页 确定 | 共0条 15条/页 ✔ |      | 3113.444 - 312.655 0.113.444 - |               |           |       |
|   | 节目日程 |   |     |             |             |      | 保存取消                           |               |           |       |
| 0 | 任务管理 | ~ |     |             |             |      |                                |               |           |       |
| 8 | 个人中心 | ~ |     |             |             |      |                                |               |           |       |
| 0 | 注销登录 |   |     |             |             |      |                                |               |           |       |

【图 43】

#### 6.2.2 修改/删除分组

可对节目分组进行修改和删除,详见【图 44】、【图 45】

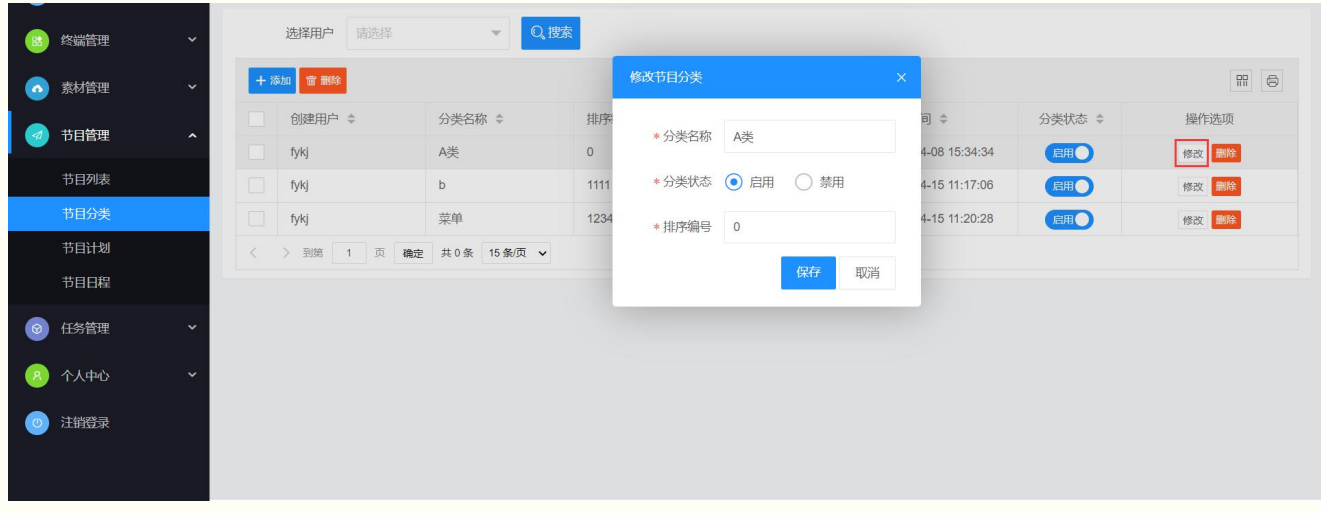

【图 44】

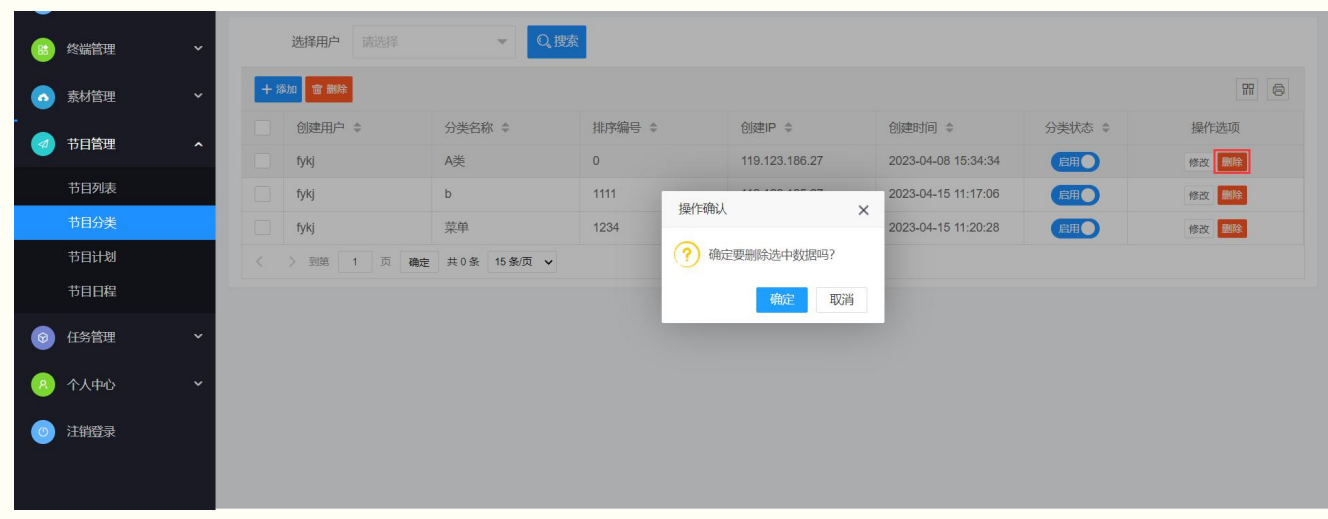

【图 45】

#### 6.3 节目计划

6.3.1 添加计划

点击添加,输入计划名称和对应的任务、播放类型,选择相应设备分组,下发节目计划,【图 46】 备注:

1. 计划名称一经设置,后续不允许修改

2. 任务类型分为:

替换模式: 仅允许一个节目进行播放, 下发新节目将替换原来的节目

追加模式:允许多个节目进行轮播,下发新节目将追加到节目列表

紧急事件: 仅允许节目播放一次

永久字幕:字幕永久显示在屏幕中,不随节目更换而消失

播放类型分为:

周期播放:根据设置的星期、每天播放时间段以及有效期范围等规则,进行周期性播放

持续播放:不受时间条件限制,只要开机就一直播放

一次播放:下发后只播放一次,不保存节目数据

两者的组合关系如下:

|      | 替换模式         | 追加模式         | 紧急事件         | 永久字幕         |
|------|--------------|--------------|--------------|--------------|
| 周期播放 | ×            | $\checkmark$ | ×            | ×            |
| 持续播放 | $\checkmark$ | $\checkmark$ | ×            | $\checkmark$ |
| 一次播放 | ×            | ×            | $\checkmark$ | ×            |

【表 2】

3. 若所选分组有的设备不在线,则该计划会等待设备上线后再次下发,直到设备接收成功。

| 😑 终端管理 | ~ | 计划名称 请报    | 添加节目计划              |                                                                                    |       |                     | ×      | Q,搜索               |       |
|--------|---|------------|---------------------|------------------------------------------------------------------------------------|-------|---------------------|--------|--------------------|-------|
| 家材管理   | ~ | +添加 宣 删除   | *计划名称               | 计划一旦保存,节目计划名称将不能更改                                                                 |       |                     |        | ]                  | fff © |
| 🕢 节目管理 | ~ | 创建用户\$     | *任务类型               | 请选择                                                                                | * 播放类 | 型 请选择               | Ŧ      | ∥建时间 ≑             | 操作    |
| 节目列表   |   | fykj       | * 洗择节日              | 法法择                                                                                |       |                     | ~      | 023-05-18 17:48:22 | 详情!   |
| 节目分类   |   | fykj       | * <sup>2</sup> 2名准探 |                                                                                    | 友注消   | <b>旧</b> 进行商,结定权注省的 |        | 023-05-04 16:19:23 | 详情 1  |
| 节目计划   |   | fykj       | • 以自20年             |                                                                                    | 田江坑   | 200 英观,项目由江沉阳       |        | 023-05-04 09:48:36 | 详情(   |
| 节目日程   |   | fykj       | * 选择数据              | 可选设备                                                                               |       |                     |        | 023-04-24 17:55:56 | 详情    |
| ① 任务管理 | ~ | < 1 > 到第 1 |                     |                                                                                    | >>    | Q, 夫證问授素            |        |                    |       |
| 《 个人中心 | ~ |            |                     | <ul> <li>8705032dfadaod30 【スマートホックス】</li> <li>FY202302270001 【スマートボックス】</li> </ul> |       | 无数据                 |        |                    |       |
| ◎ 注销登录 |   |            |                     |                                                                                    |       |                     |        |                    |       |
|        |   |            |                     |                                                                                    |       |                     |        |                    |       |
|        |   |            |                     |                                                                                    |       | 原友                  | ETC:24 |                    |       |

#### 6.3.1 计划详情/修改/删除 点击详情可查看设置节目计划的详情信息,【图 47】 选中修改可修改任务类型、播放类型以及分组设备,选中删除可删除节目计划,【图 48】、【图 49】

| 8 | 终端管理 | 计划名称        |        | 马称    | 查看详情    |                               | ×          | Q。<br>搜索            |       |
|---|------|-------------|--------|-------|---------|-------------------------------|------------|---------------------|-------|
| • | 素材管理 | <br>添加 雷 删除 |        |       | 仁冬米刑    | 治加海土                          |            |                     |       |
|   | **== | 创建用户\$      | 计划名称   | 节目:   | 12/3 天王 |                               | 副期         | 创建时间 🗢              | 操作    |
|   |      | fykj        | 4k计划   | 测试    | 播放类型    | 周期播放                          | 上周期播放      | 2023-05-18 17:48:22 | 详情修i  |
|   | 节目列表 | fykj        | 计划3    | 节目:   | 有效日期    | 2023-04-24 ~ 2023-04-30       | ,2,3,4,5   | 2023-05-04 16:23:46 | 详情 修i |
|   | 节目分类 | fykj        | 计划3    | 节目    |         |                               | ,2,3,4,5,6 | 2023-05-04 16:19:23 | 详情修   |
|   | 节目计划 | fykj        | 计划2    | 测试    | 播放时间    | 07:00 ~ 20:00                 | ,2,3,4,5   | 2023-05-04 09:48:36 | 详情修   |
|   | 节目日程 | fykj        | 测试计划2  | 节目:   | 播放星期    | 星期一/星期二/星期三/星期四/星期五           | ,2,3,4,5   | 2023-04-24 17:55:56 | 详情 修i |
| 0 | 任务管理 | 1 > 到第      | 1 页 确定 | 共 5 : | 播放节目    | 节目2                           |            |                     |       |
| 8 | 个人中心 |             |        |       | 适用设备    | FY202302270001,FY202304080001 |            |                     |       |
| 0 | 注销登录 |             |        |       | _       | 关团并精                          |            |                     |       |

【图 47】

| 😑 终端管理 | ~ | ìt     | 划名称    |     |        | 选择节目 请选择                       | -     | 设备序列号输入       |                        | Q.搜索 |                      |
|--------|---|--------|--------|-----|--------|--------------------------------|-------|---------------|------------------------|------|----------------------|
| ふ 素材管理 | ~ | + 添加   | 窗 删除   |     | 修改节目计划 |                                |       |               |                        | ×    | #                    |
| 🥏 节目管理 | ^ | 建用户≑   | 计划名称   | 节   | * 计划名称 | 4k计划                           |       |               |                        |      | 操作选项                 |
| 节目列表   |   | j<br>J | 4K(12) | 节   | *任务类型  | 追加模式                           | * 播放类 | 型持续播放         | 3                      |      | 详情 修改 删除             |
| 节目分类   |   | j      | 计划3    | 带   | *选择节目  | 测试                             |       |               |                        |      | 详情 修改 删除             |
| 节目日程   |   |        | 测试计划2  | · 节 | *设备选择  | ● 按设备选择 ○ 按分组选择                | 备注说   | 明 选填项;填写备     |                        |      | 详情 修改 删除<br>详情 修改 删除 |
| ③ 任务管理 | ~ | < 1    | > 到第 [ | 1 页 | *选择数据  | □ 可选设备                         |       | - 已选设备        |                        | _    |                      |
| 📀 个人中心 | ~ |        |        |     |        | Q。 关键词搜索                       | >>    | Q, 关键词搜索      | 2400 [7 - 148          | -    |                      |
| ○ 注销登录 |   |        |        |     |        | FT202302270001 [X < - FA 99 X] | «     | 67050320la0al | 9030   X Y = F N 9 7 X | L    |                      |
|        |   |        |        |     |        |                                |       |               |                        |      |                      |
|        |   |        |        |     |        | 【图 48】                         |       |               |                        |      |                      |

|   | 终端管理          | ਮੋ   | 划名称 请望 |      |           | 选择节目  | 请选择                | 设备序   | 列号 |             | B. Q.搜索             |          |
|---|---------------|------|--------|------|-----------|-------|--------------------|-------|----|-------------|---------------------|----------|
| • | 素材管理 ~        | + 添加 | 宣 删除   |      |           |       |                    |       |    |             |                     | 8        |
|   | <b>共日禁囲</b> . | 建用户命 | 计划名称   | 节目名称 | 任务类型#     | 播放类型= | 有效日期 ≑             | 播放时间  | ÷  | 星期          | 创建时间 🗢              | 操作选项     |
|   | 口唱哇           | j    | 4kì十划  | 测试   | 追加模式      | 持续播放  | 非周期播放              | 非周期播放 | 7  | 非同期播放       | 2023-05-18 17:48:22 | 詳情 修改 删除 |
|   | 节目列表          | j    | 计划3    | 节目2  | 追加模式      | 周期播放  | +52/m264>1         | ····  | 00 | 1,2,3,4,5   | 2023-05-04 16:23:46 | 详情 修改 删除 |
|   | 节目分类          | j    | 计划3    | 节目1  | 追加模式      | 周期播放  | 19ET FUELO         | × .   | 00 | 1,2,3,4,5,6 | 2023-05-04 16:19:23 | 详情 修改 删除 |
|   | 节目计划          | j    | 计划2    | 测试   | 追加模式      | 周期播放  | ; ? 确定要删除选中数据      | 部马?   | 00 | 1,2,3,4,5   | 2023-05-04 09:48:36 | 详情 修改 删除 |
|   | 节目日程          | j    | 测试计划2  | 节目2  | 追加模式      | 周期播放  | 确定                 | 取消    | 00 | 1,2,3,4,5   | 2023-04-24 17:55:56 | 详情 修改 删除 |
| 0 | 任务管理 >        | < 1  | > 到第 1 | 页确定  | 共5条 15条/页 | ~     | Contraction of the |       |    |             |                     |          |
| 8 | 个人中心 🗸 🖌 🖌    |      |        |      |           |       |                    |       |    |             |                     |          |
| 0 | 注销登录          |      |        |      |           |       |                    |       |    |             |                     |          |
|   |               |      |        |      |           |       |                    |       |    |             |                     |          |

【图 49】

备注:

1、 若所选分组有的设备不在线,则计划不能立即删除,该删除操作会扔进队列中,直到设备上线后再执行

2、 必须等待计划内所有设备应答成功后方可删除计划成功

#### 6.4 节目日程

6.4.1 添加计划

点击添加节目计划,填写节目计划名称和对应的任务、播放类型,添加节目计划,【图 50】

| 😆 终端管理  | ~                          | <sup>mate</sup> 、、<br>添加节目计划 |                                                                                    |          |               | ×  | + 添加节目计划                   |
|---------|----------------------------|------------------------------|------------------------------------------------------------------------------------|----------|---------------|----|----------------------------|
| 家材管理    | → 特别说明:以下日程仅               |                              |                                                                                    |          |               | _  |                            |
| 🕢 节目管理  | 5/22周一                     | *计划名称                        |                                                                                    |          |               | 7  | 5/28周日                     |
| *****   | 0时                         | *任务类型                        | 请选择                                                                                | *播放类型    | <b>坦</b> 请选择  | *  |                            |
| サ日列表    | 1时                         | *选择节目                        | 请选择                                                                                |          |               | *  |                            |
| 节日分类    | 2時                         | *设备洗择                        | ● 按设备选择 ○ 按分组选择                                                                    | 备注说即     | 月 洗道项: 道写备注说明 | _  |                            |
| 节目日程    | 3時                         |                              | C IAA MIREIT                                                                       |          |               | _  |                            |
|         | 4时                         | *选择数据                        | 可选设备                                                                               |          | 已选设备          | _  |                            |
| 15 HISE | 58寸                        |                              | Q。关键词搜索                                                                            |          | Q、关键词搜索       | _  |                            |
|         | ~<br>6時                    |                              | <ul> <li>8705032dfada6d30 「スマートボックス」</li> <li>FY202302270001 「スマートボックス」</li> </ul> | <i>»</i> | 无数据           |    |                            |
| ◎ 注销登录  | 78寸                        |                              |                                                                                    |          |               |    |                            |
|         | 8时<br>8:00 - 20:00<br>计划2  |                              |                                                                                    |          |               | _  |                            |
|         | Copyright © 2012-2023 DSMS | V1.0 All Rights R            | leserved.                                                                          |          |               | 44 | 次件版本:DSMS V1.0 20230518001 |

【图 50】

#### 6.4.2 浏览节目日程

#### 点击节目筛选,可查看相应节目的计划日程,【图 51】 备注:

- 1、 仅追加模式+周期播放的节目可在日程表中查看
- 2、 以周为单位进行翻页查看

| 😰 终端管理       | ~ | « » C       | 节目帅选 〜         |            |               |        |        |        | + 添加节目计划 |
|--------------|---|-------------|----------------|------------|---------------|--------|--------|--------|----------|
| ● 素材管理       | ~ | 特别说明:以下日    | 全部节目           | 为「追加模式」且播放 | 这类型为「周期播放」的日程 |        |        |        |          |
| 🥑 节目管理       | ^ | 5/15/<br>O时 | 沙白2 测试         | 5/16周二     | 5/17周三        | 5/18周四 | 5/19周五 | 5/20周六 | 5/21周日   |
| 节目列表         |   | 1时          | 节目1<br>测试节日1X4 |            |               |        |        |        |          |
| 节目分类<br>节目计划 |   | 2时          |                |            |               |        |        |        |          |
| 节目日程         |   | 3时<br>4时    |                |            |               |        |        |        |          |
| ⑦ 任务管理       | ~ | 5时          |                |            |               |        |        |        |          |
|              | ~ | 6時          |                |            |               |        |        |        |          |
|              |   | 7时          |                |            |               |        |        |        |          |
|              |   | 013         |                |            |               |        |        |        |          |

【图 51】

## 7、任务管理

7.1 任务列表

7.1.1 查看任务详情

根据设备序列号可查询设备的任务执行情况,点击详情可查看详细任务消息,【图 52】

| 😑 终端管理                   | ~ | Ĩ  | 会备序列号 输入  |        | Q.搜索      |                                                                                                    |                   |                        |
|--------------------------|---|----|-----------|--------|-----------|----------------------------------------------------------------------------------------------------|-------------------|------------------------|
| ☆ 素材管理                   | ~ | 宣批 | 上<br>星 删除 |        | 任务详情      |                                                                                                    | ×                 | n 4 8                  |
|                          |   |    | 创建用户 💠    | 任务类型 💲 | iji       |                                                                                                    | 建时间 💠             | 操作选项                   |
| <sup>1</sup> 节日管理        | ~ |    | fykj      | 新增节目计划 | 任务类型      | 新增节目计划                                                                                                    | 23-05-18 17:48:23 | 详情 执行 删除               |
| ◎ 任务管理                   | ^ |    | fykj      | 节目计划删除 | F 设备序列号   | 8705032dfada6d30                                                                                                   | 23-05-18 17:46:27 | 详情 执行 删除               |
| 任务列表                     |   |    | fykj      | 新增开关机  | F 任务状态    | 已完成                                                                                                    | 23-05-16 11:10:55 | 详情 执行 删除               |
| 任务日志                     |   |    | fykj      | 编辑节目计划 | F         |                                                                                                    | 23-05-04 18:30:10 | 详情 执行 删除               |
|                          |   |    | fykj      | 编辑节目计划 | 任务消息<br>F | {"msgId":"1684402967389","msgType":"newTask","dat<br>a":{"taskName":"\u6d4b\u8bd5","taskId":20028,"resol           | 23-05-04 18:19:25 | 详情 执行 删除               |
| 《 个人中心                   | ~ |    | fykj      | 编辑节目计划 | F         | ution":"1920*1080","taskMode":"1","playMode":"1","p<br>layTime":"0","startDate":"","startTime":"","endDat          | 23-05-04 18:18:13 | 详情 执行 删除               |
| <ul> <li>注销登录</li> </ul> |   |    | fykj      | 编辑节目计划 | F         | e":"", "endTime":"", "Mon":false, "Tue":false, "Wed":fa<br>lee, "Thur":false, "Fri":false, "Sat":false, "Sun":fals | 23-05-04 17:38:44 | 详情 执行 删除               |
|                          |   |    | fykj      | 编辑节目计划 | F         | <pre>e, "bgImage":"", "bgColor":"#2b3340", "pmList":[{"pmI d":"10001"."xPosition":"0"."yPosition":"0"."yidt</pre>  | 23-05-04 17:34:06 | 详情 执行 删除               |
|                          |   |    | fykj      | 编辑节目计划 | F         | h":"1920","height":"1080","pmType":"video","animati                                                                | 23-05-04 17:30:37 | 详情 执行 删除               |
|                          |   |    | fykj      | 编辑节目计划 | F         |                                                                                                    | 23-05-04 17:28:30 | <b>详情</b> 执行 <b>删除</b> |
|                          |   |    | fykj      | 编辑节目计划 | F         | 2000119                                                                                                    | 23-05-04 17:27:15 | 详情 执行 删除               |

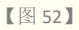

## 7.1.2 删除任务

## 选中可单个和批量删除,待执行的任务删除后将不再执行,【图 53】

| 家材管理   | ~                                                                                                    | 宣批 | 量删除    |        |                  |                  |        |                 |                     |                   |
|--------|----------------------------------------------------------------------------------------------------|----|--------|--------|------------------|------------------|--------|-----------------|---------------------|-------------------|
|        |                                                                                                    |    | 创建用户 💠 | 任务类型 💠 | 设备序列号 ≑          | 任务消息             | 任务状态 🗘 | 创建IP 💠          | 创建时间 💠              | 导出到 Csv 文件        |
|        | , The second second second second second second second second second second second second second second second |    | fykj   | 新增节目计划 | 8705032dfada6d30 | {"msgld":"168440 | 已完成    | 113.110.145.45  | 2023-05-18 17:48:23 | 导出到 Excel 文件      |
| ◎ 任务管理 | ^                                                                                                    |    | fykj   | 节目计划删除 | FY202302270001   | {"msgld":"168440 | 待执行    | 113.110.145.45  | 2023-05-18 17:46:27 | 7 详情 执行 删除        |
| 任务列表   |                                                                                                    |    | fykj   | 新增开关机  | FY202302270001   | {"msgld":"168420 | 已完成    | 113.110.145.45  | 2023-05-16 11:10:55 | 详情 执行 <b>删除</b>   |
| 任务日志   |                                                                                                    |    | fykj   | 编辑节目计划 | FY202302270001   | {"msgld":"168319 | 已完成    | 113.110.147.245 | 2023-05-04 18:30:10 | ) 详情 执行 删除        |
|        |                                                                                                    |    | fykj   | 编辑节目计划 | FY202302270001   | {"msgld":"168230 | 已完成    | 113.110.147.245 | 2023-05-04 18:19:28 | 5 详情 执行 <b>删除</b> |
| 🕗 个人中心 | ~                                                                                                    |    | fykj   | 编辑节目计划 | FY202302270001   | {"msgld":"168230 | 已完成    | 113.110.147.245 | 2023-05-04 18:18:13 | 3 详情 执行 <b>删除</b> |
| ○ 注销登录 |                                                                                                    |    | fykj   | 编辑节目计划 | FY202302270001   | {"msgld":"168319 | 已完成    | 113.110.147.245 | 2023-05-04 17:38:44 | <b>详情</b> 执行 删除   |
|        |                                                                                                    |    | fykj   | 编辑节目计划 | FY202302270001   | {"msgld":"168257 | 已完成    | 113.110.147.245 | 2023-05-04 17:34:06 | <b>详情</b> 执行 删除   |
|        |                                                                                                    |    | fykj   | 编辑节目计划 | FY202302270001   | {"msgld":"168319 | 已完成    | 113.110.147.245 | 2023-05-04 17:30:37 | <b>详情</b> 执行 删除   |
|        |                                                                                                    |    | fykj   | 编辑节目计划 | FY202302270001   | {"msgld":"168318 | 已完成    | 113.110.147.245 | 2023-05-04 17:28:30 | ) 详情 执行 删除        |
|        |                                                                                                    |    | fykj   | 编辑节目计划 | FY202302270001   | {"msgld":"168257 | 已完成    | 113.110.147.245 | 2023-05-04 17:27:1  | 5 详情 执行 删除        |

【图 53】

## 7.2 任务日志

#### 7.2.1 查询任务

## 输入设备序列号,可查看任务详情状态、完成时间和任务消息,【图 54】

| <b>(11)</b> (13) | 端管理 | ~ | ij | <b>遙序列号</b> 输。 | 、设备序列号 | 任务详情        |                          |                                                        |                                             | ×             |                     |      |
|------------------|-----|---|----|----------------|--------|-------------|--------------------------|--------------------------------------------------------|---------------------------------------------|---------------|---------------------|------|
| 😞 表              | 材管理 | ~ |    | 创建用户 💠         | 任务类型   |             |                          |                                                        |                                             |               | 完成时间 💠              | 操作选项 |
| - AK             | NBA |   |    | fykj           | 新增节目让  | 任务类型        | 新增开关机设                   | 置                                                      |                                             | 17:48:23      | 2023-05-18 17:49:26 | 任务详情 |
| (1 💽             | 目管理 | ~ |    | fykj           | 新增开关机  | 设备序列号       | FY20230227               | 0001                                                   |                                             | 11:10:55      | 2023-05-16 11:10:55 | 任务详情 |
| ③ 任              | 务管理 | ~ |    | fykj           | 编辑节目记  |             |                          |                                                        |                                             | 18:30:10      | 2023-05-04 18:30:10 | 任务详情 |
| 10               |     |   |    | fykj           | 编辑节目记  | 任务状态        | 已完成                      |                                                        |                                             | 18:19:25      | 2023-05-04 18:19:26 | 任务详情 |
| 1±               | 分列表 | - |    | fykj           | 编辑节目记  | 返回详情        | code=0, resu             | llt=操作成功, Message=操作;                                  | が成功しました                                     | 18:18:13      | 2023-05-04 18:18:14 | 任务详情 |
| 任                | 务日志 | _ |    | fykj           | 编辑节目记  | 仟冬消息        |                          |                                                        |                                             | 17:38:44      | 2023-05-04 17:38:55 | 任务详情 |
| 8 1              | 人中心 | ~ |    | fykj           | 编辑节目记  | 12/2/12/07  | {"msgId":"<br>ta":{"onO: | '1684206655417","magType"<br>ff":true,"poweroffTime":" | ':"timingSwitch","da<br>'12:13","poweronTim | 17:34:06      | 2023-05-04 17:34:07 | 任务详情 |
| <b>一</b> 油       | 销登录 |   |    | fykj           | 编辑节目记  |             | e":"12:18<br>ue,"Fri":   | ',"Mon":true,"Tue":true,"<br>:rue,"Sat":false,"Sun":fa | Wed":true,"Thur":tr                         | 17:32:02      | 2023-05-04 17:32:25 | 任务详情 |
|                  |     |   |    | fykj           | 编辑节目记  |             |                          |                                                        |                                             | 17:28:30      | 2023-05-04 17:28:30 | 任务详情 |
|                  |     |   |    | fykj           | 编辑节目记  | 执行时间        | 2023-05-16               | 11-10-55                                               | _                                           | 17:27:15      | 2023-05-04 17:27:16 | 任务详情 |
|                  |     |   |    | fykj           | 编辑节目记  |             |                          |                                                        | 关闭详情                                        | 17:26:54      | 2023-05-04 17:26:54 | 任务详情 |
|                  |     |   |    | fykj           | 新增节目计  | 划 FY2023022 | 270001                   | 操作成功                                                   | {"data":{" 2023-0                           | 5-04 16:29:01 | 2023-05-04 16:29:17 | 任务详情 |

【图 54】

8、个人中心

#### 8.1.1 我的资料 查看账户状态信息,详见【图 55】

| 8 | 终端管理 | ~ | * 登陆用户名 | ● fykj              |
|---|------|---|---------|---------------------|
| • | 素材管理 | ~ | * 用户角色  | 電道用全                |
|   | 节目管理 | ~ | *注册IP   | 119.123.186.27      |
| 0 | 任务管理 | ~ | * 注册时间  | 2023-04-07 17:08:35 |
| 8 | 个人中心 | ^ | *最后登陆IP | 113.110.145.45      |
|   | 我的资料 |   | *最后登陆时间 | 2023-05-19 14:53:53 |
|   | 修改密码 |   |         |                     |
|   | 操作日志 |   | * 账号状态  |                     |
|   | 注销器会 |   |         |                     |

【图 55】

#### 8.1.2 修改密码

#### 输入原始密码,再填入新密码即可更改,详见【图 56】

| 8 | 终端管理 | ~ | * 原始密码 | 请输入顾始密码   |  |  |  |
|---|------|---|--------|-----------|--|--|--|
| • | 素材管理 | ~ | * 新密码  | 请输入新密码    |  |  |  |
|   | 节目管理 | ~ | * 确认密码 | 请再次输入新密码  |  |  |  |
| Ø | 任务管理 | ~ |        | 保存修改 重置表单 |  |  |  |
| 8 | 个人中心 | ^ |        |           |  |  |  |
|   | 我的资料 |   |        |           |  |  |  |
|   | 修改密码 |   |        |           |  |  |  |
|   | 操作日志 |   |        |           |  |  |  |
| 0 | 注销登录 |   |        |           |  |  |  |

【图 56】

#### 8.1.2 操作日志

#### 选择操作日期查询操作日志,详见【图 57】

| 🙁 终端管理 | ~ | [  | 操作日期 选择日期范围   | ∞ 股索              |                |                     |      |
|--------|---|----|---------------|-------------------|----------------|---------------------|------|
| 😞 支材管理 | ~ |    | 请求模块 💲        | 日志摘要              | 操作IP ≑         | 操作时间 ≑              | 操作选项 |
| WO BAL |   | 1  | userlogin     | 用户登录: 您已成功登陆到系统   | 113.110.145.45 | 2023-05-19 14:53:53 | 查询IP |
| 🤕 节目管理 | ~ | 2  | userlogin     | 用户登录: 您已成功登陆到系统   | 113.110.145.45 | 2023-05-19 11:45:51 | 查询IP |
| ③ 任务管理 | ~ | 3  | programdesign | 节目列表->节目设计->保存数据: | 113.110.145.45 | 2023-05-19 10:47:22 | 查询IP |
|        |   | 4  | programdesign | 节目列表->节目设计->保存数据: | 113.110.145.45 | 2023-05-19 10:45:51 | 查询IP |
| 😕 个人中心 | ^ | 5  | programdesign | 节目列表->节目设计->保存数据: | 113.110.145.45 | 2023-05-19 10:45:24 | 查询IP |
| 我的资料   |   | 6  | programdesign | 节目列表->节目设计->保存数据: | 113.110.145.45 | 2023-05-19 10:45:14 | 查询IP |
| 修改密码   |   | 7  | programdesign | 节目列表->节目设计->保存数据: | 113.110.145.45 | 2023-05-19 10:45:00 | 查询IP |
| 操作日志   |   | 8  | programdesign | 节目列表->节目设计->保存数据: | 113.110.145.45 | 2023-05-19 10:44:49 | 查询IP |
| 六省管录   |   | 9  | programdesign | 节目列表->节目设计->保存数据: | 113.110.145.45 | 2023-05-19 10:44:24 | 查询IP |
|        |   | 10 | programdesign | 节目列表->节目设计->保存数据: | 113.110.145.45 | 2023-05-19 10:44:16 | 查询IP |
|        |   | 11 | programdesign | 节目列表->节目设计->保存数据: | 113.110.145.45 | 2023-05-19 10:43:54 | 雪询IP |
|        |   | 12 | programdesign | 节目列表->节目设计->保存数据: | 113.110.145.45 | 2023-05-19 10:43:44 | 查询IP |

【图 57】

## 9、注销登录

9.1.1 退出登录 退出当前账号登录,详见【图 58】

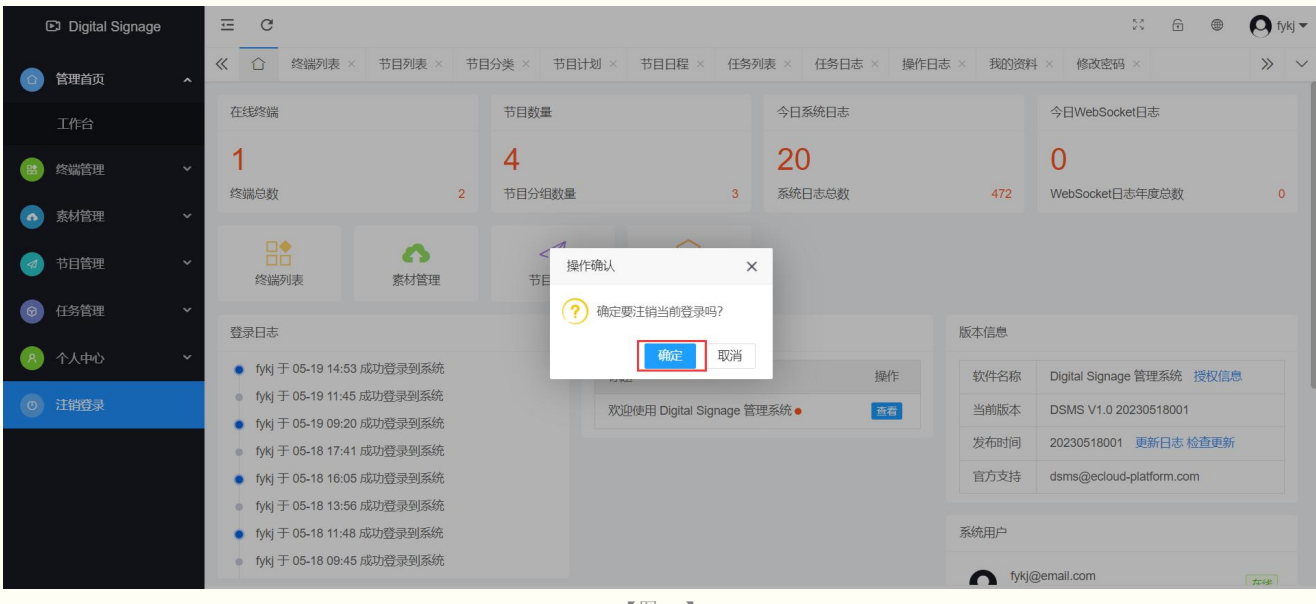

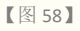